## Методическое пособие «Как работать с системой НОМ»

## СОДЕРЖАНИЕ:

| 1. Как найти портал                                              | 1   |
|------------------------------------------------------------------|-----|
| 2. Как установить мобильное приложение                           | 1   |
| 3. Как зарегистрироваться                                        | 2   |
| 4. Авторизация                                                   | 3   |
| 5. Восстановление утраченного пароля                             | 3   |
| 6. Смена пароля                                                  | 6   |
| 7. Как отправить сообщение о нарушении                           | 6   |
| 7.1. Отправка сообщения о нарушении с портала                    | 6   |
| 7.2. Отправка сообщения о нарушении из мобильного приложения     | 8   |
| 8. Как обработать сообщение о нарушении                          | 10  |
| 8.1. Как обработать сообщение о нарушении на портале             | 10  |
| 8.2. Как обработать сообщение о нарушении в мобильном приложении | 12  |
| 9. Как отправить протокол об итогах голосования                  | 15  |
| 9.1. Как отправить протокол на портале                           | 16  |
| 9.2. Как отправить протокол в мобильном приложении               | 18  |
| 10. Как отправить данные явки                                    | 21  |
| 10.1. Как отправить данные явки на портале                       | _21 |
| 10.2. Как отправить данные по явке в мобильном приложении        | _22 |
| 11. Интерактивная анкета «Часовой выборов»                       | 24  |
| 12. Работа со статистикой сообщений                              | 28  |
| 13. Общение на портале                                           | 30  |
| 14. Возникающие ошибки и способы их устранения                   | 32  |

Автоматизированная информационная система «Национальный общественный мониторинг» предназначена для содействия общественному наблюдению в период проведения избирательных кампаний и референдумов и в дни голосования и состоит из портала и мобильного приложения.

## 1. Как найти портал

Портал расположен в сети интернет по адресу <u>https://nom24.ru</u>. Также его можно найти с помощью любой поисковой системы по запросу «Национальный общественный мониторинг».

## 2. Как установить мобильное приложение

Ссылки на мобильные приложения расположены в нижней части сайта (так называемый «подвал»). Мобильное приложение доступно: Google Play - для устройств на базе Android

Apple Store - для устройств на базе iOS.

Найти мобильное приложение в магазине приложений можно по запросу «HOM» (*Puc.1-2*). Кликните по пиктограмме AИC HOM 2, загрузите и установите приложение

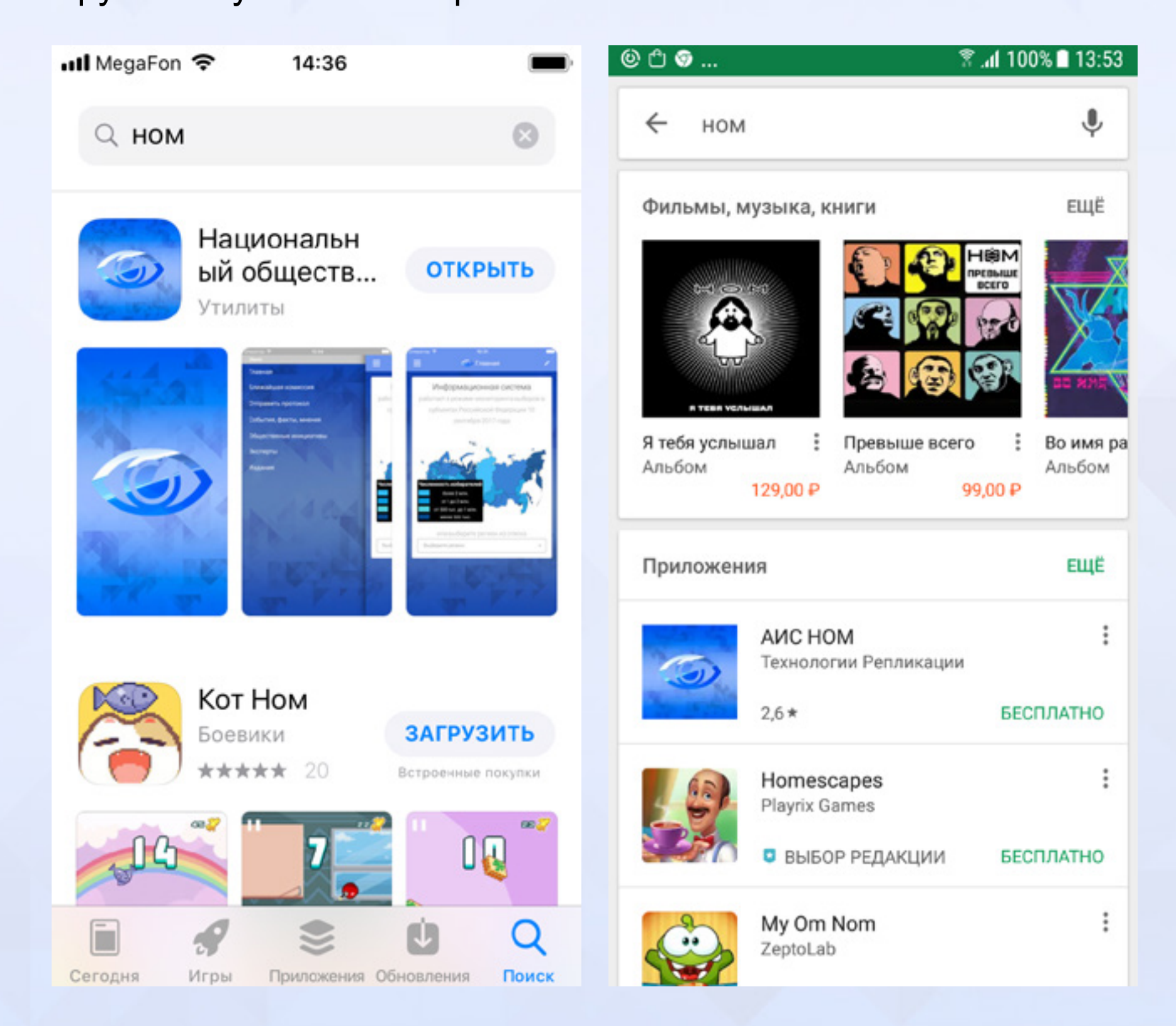

#### Рис.1-2 Поиск мобильного приложения

## 3. Как зарегистрироваться

Для регистрации необходимо нажать на ссылку «Регистрация», расположенную в правом верхнем углу главной страницы портала (*Puc.3*)

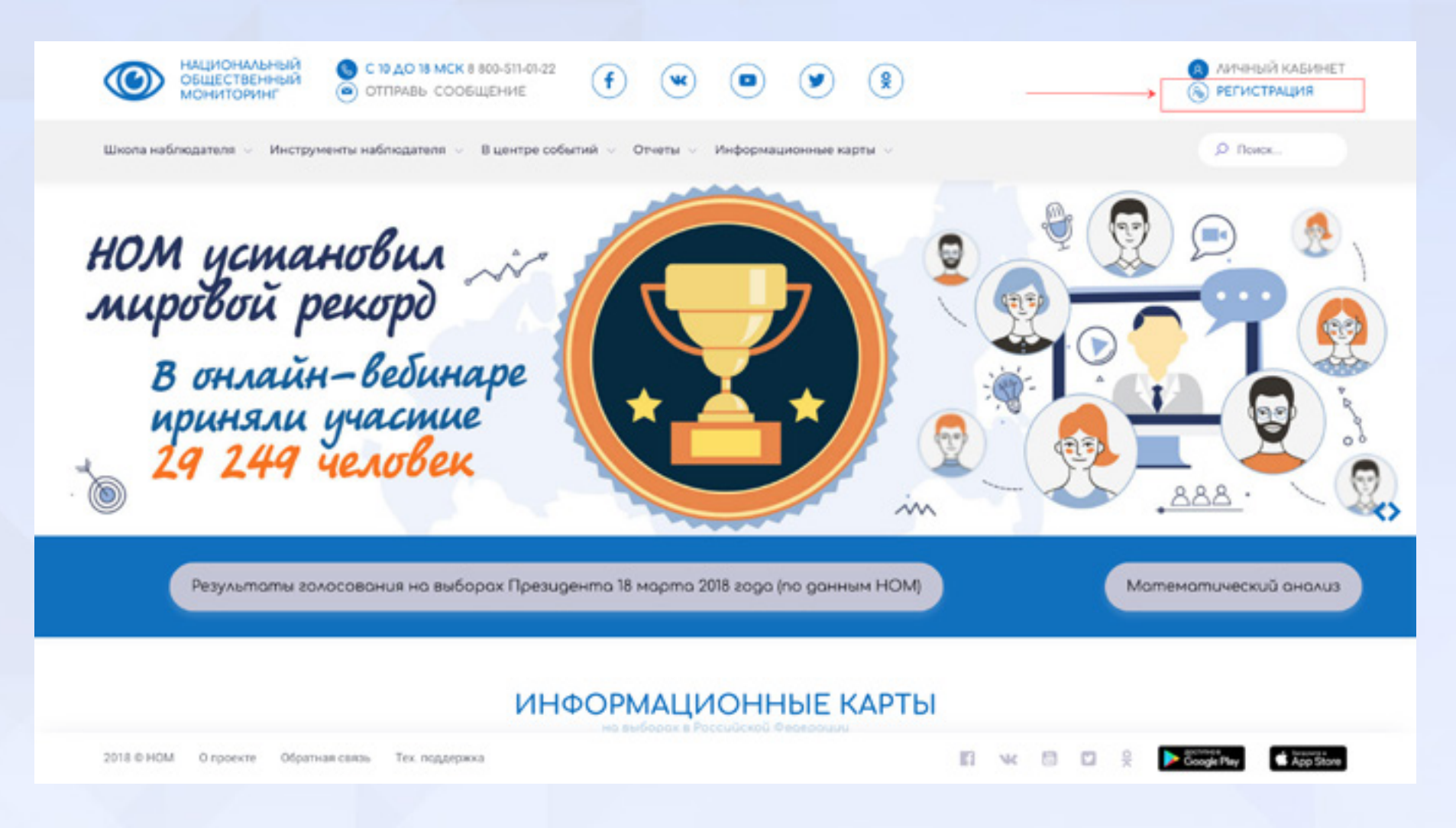

Рис.3 Главная страница портала

Заполните форму для прохождения регистрации (*Puc.4*). Выберите свою территориальную группу из выпадающего списка. Обязательно подтвердите согласие с обработкой персональный данных, включив соответствующий чек-бокс «Я согласен с обработкой персональных данных». Нажмите кнопку «Регистрация». Подтвердите регистрацию, пройдя по ссылке, пришедшей по указанному электронному адресу.

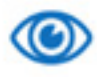

На указанный в форме е-mail придет запрос на X подплерждение регистрация

D.....

#### Национальный общественный мониторинг

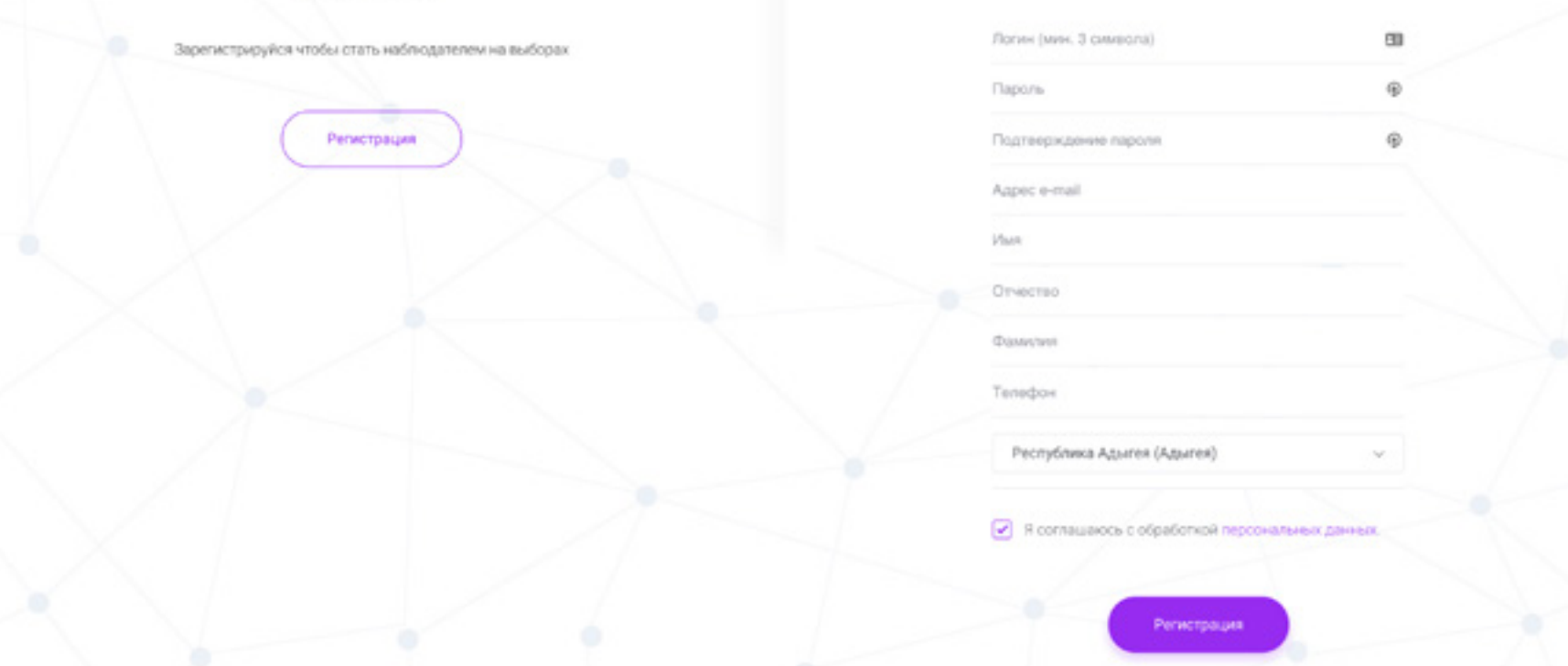

Рис.4 Форма регистрации

#### Регистрация пользователя системы

Укажите Ваши данные для создания учетной записи:

## 4. Авторизация

Для авторизации необходимо нажать на ссылку «Личный кабинет», расположенную в правом верхнем углу главной страницы портала *(Puc.5)* 

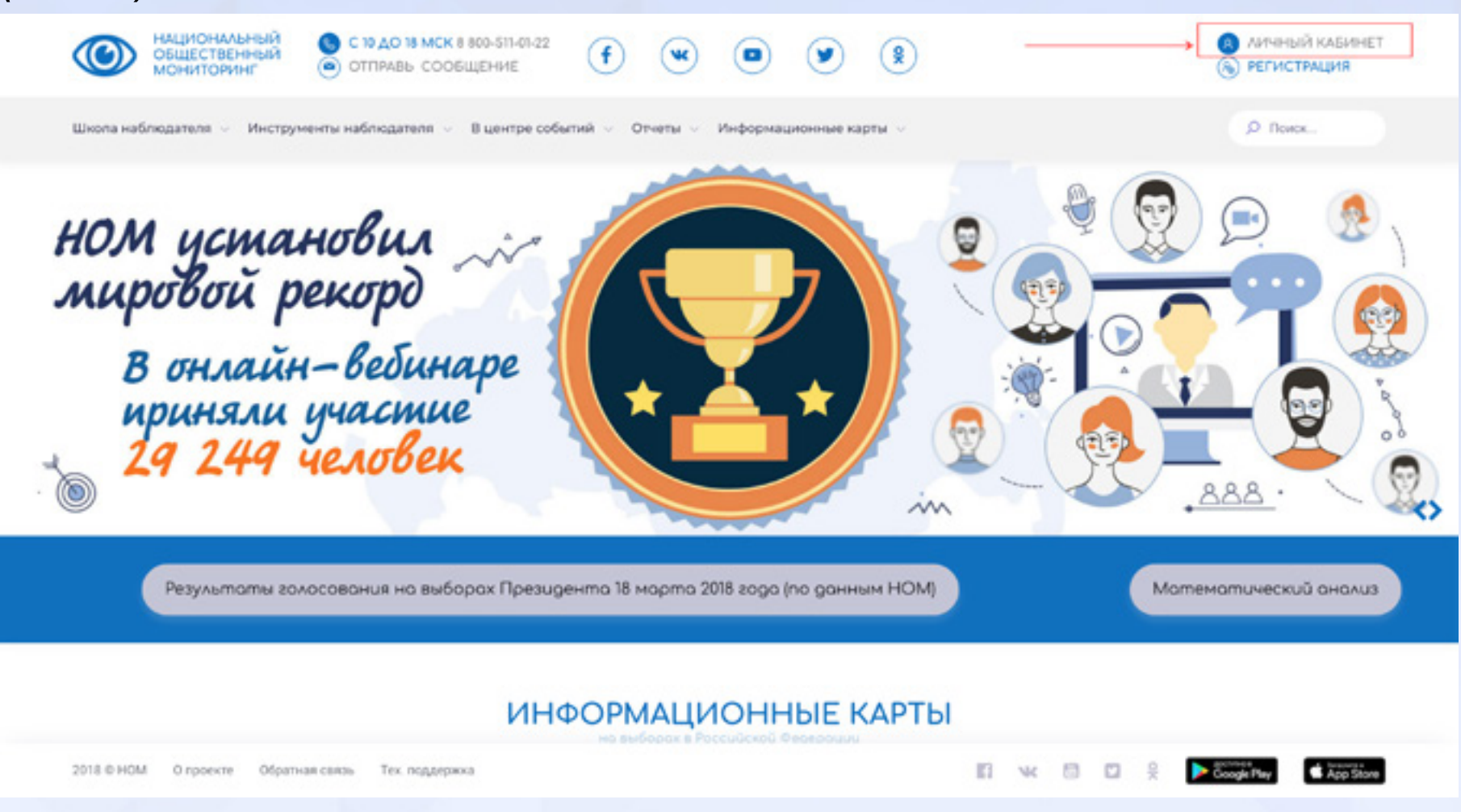

Рис.5 Главная страница портала

В открывшейся форме введите свой логин и пароль (*Puc.6*), нажмите кнопку «Войти».

| Соторональный<br>общественный<br>мониторинг Соторона<br>Автор             | ризоция                                              | ×           | <ul> <li>Алчиный кабинет</li> <li>регистрация</li> </ul> |
|---------------------------------------------------------------------------|------------------------------------------------------|-------------|----------------------------------------------------------|
| Школа наблюдателя 🤟 Инструменты ні                                        |                                                      |             | D Rotox                                                  |
| НОМ устано<br>мировой рек<br>В онлайн-и<br>ириняли участ<br>29 249 челове | поменить меня на этом компьютере<br>Icasoli паропь?  |             |                                                          |
| Результаты голосования на в                                               | ыборах Президента 18 марта 2018 года (по данным НОМ) | Mam         | ематический анализ                                       |
|                                                                           | ИНФОРМАЦИОННЫЕ КАРТЬ                                 | I           |                                                          |
| 2018 © НОМ О проекте Обратная саязы Тех под                               | держка                                               | n « n n % [ | Coogle Play                                              |

#### Рис.6 Окно авторизации

#### 5. Восстановление утраченного пароля

Если Вы забыли свой пароль, воспользуйтесь формой восстановления пароля. Для этого в форме авторизации необходимо нажать на ссылку «Забыли свой пароль?» (*Puc.7*)

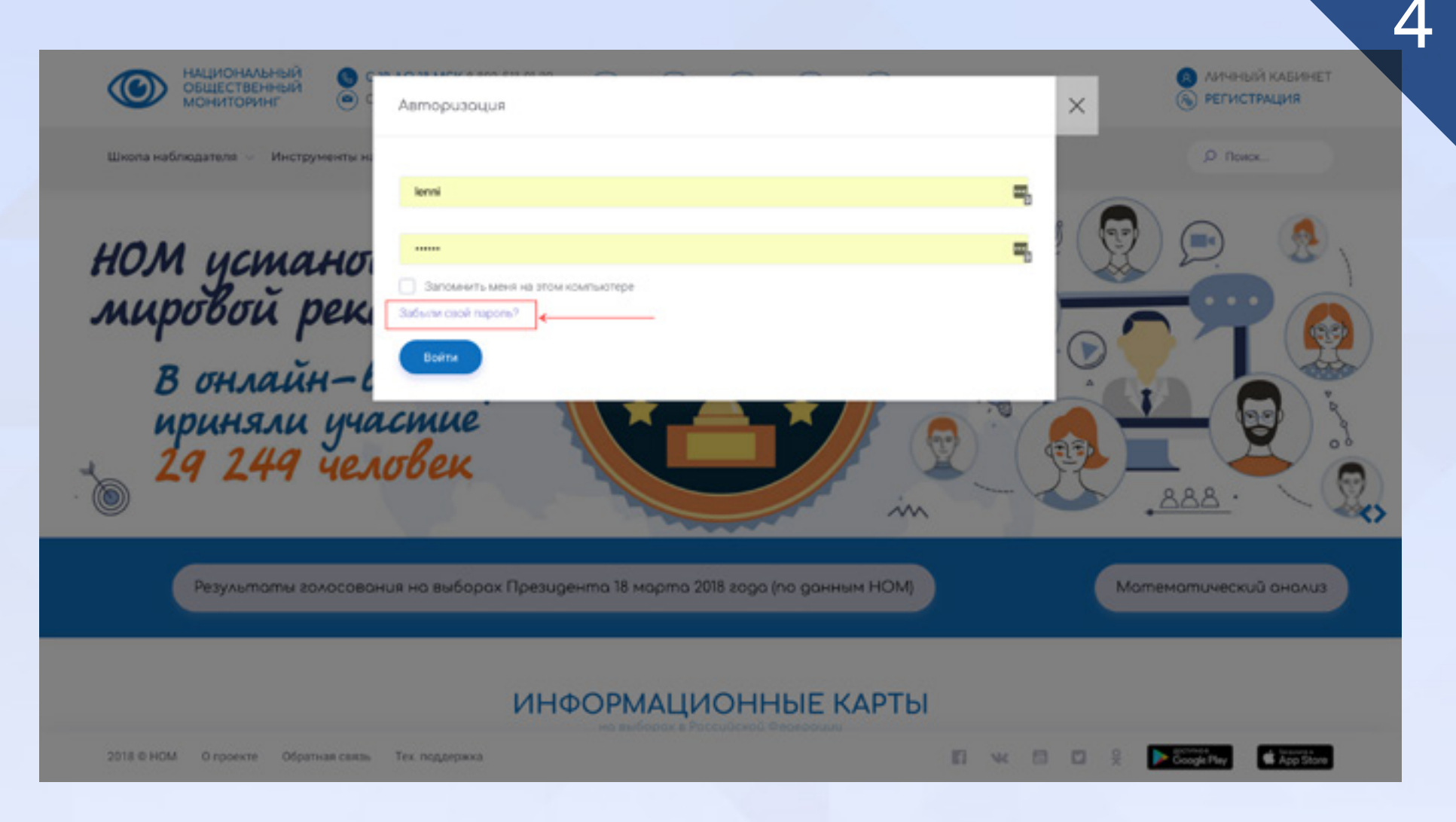

#### Рис.7 Окно авторизации

В форме запроса укажите свой логин или e-mail, пройдите тест Captcha и нажмите кнопку «Выслать».

|                                         | Выслать контрольную строку                          |
|-----------------------------------------|-----------------------------------------------------|
| Если вы забыли пар                      | ооль, введите логин или E-Mail. Контрольная строка  |
| для смены пароля,<br>высланы вам по E-N | а также ваши регистрационные данные, будут<br>Vail. |
|                                         |                                                     |

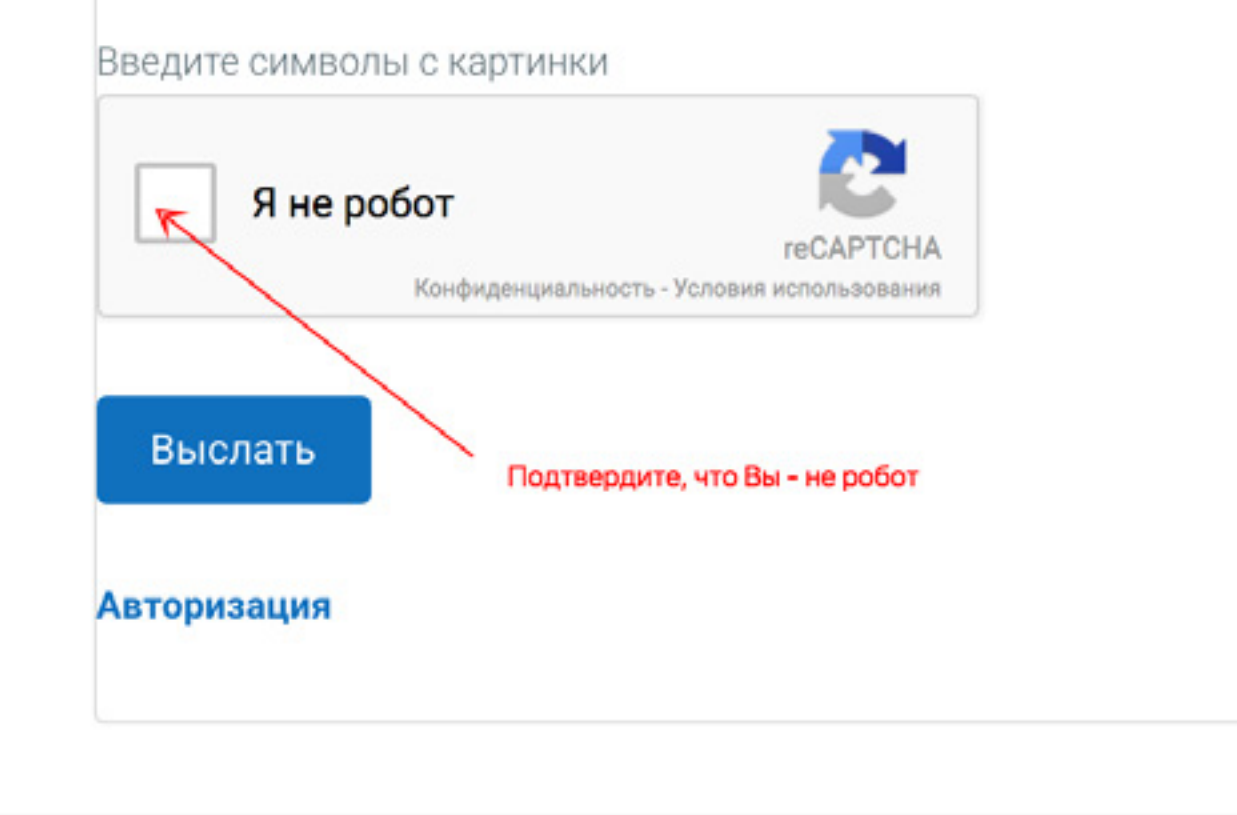

Рис.8 Запрос пароля

Контрольная строка, а также ваши регистрационные данные были высланы по E-Mail. Пожалуйста, дождитесь письма, так как контрольная строка изменяется при каждом запросе.

#### Рис.9 Уведомление

| И | ЗM | ен | ен | ue | na | роля |
|---|----|----|----|----|----|------|
|---|----|----|----|----|----|------|

Смена пароля

Логин

lenni

Контрольная строка

577c364a5f4c58eb8c846773d0a2864b

Новый пароль

Подтверждение пароля

Введите символы с картинки

9

۹

|                 | геСАРТСНА<br>Конфиденциальность - Условия использования |
|-----------------|---------------------------------------------------------|
| Изменить па     | ароль                                                   |
| Тароль должен ( | быть не менее 6 символов длиной.                        |
| Авторизация     |                                                         |

Рис.10 Смена пароля

Пройдите по ссылке, указанной в электронном письме. В открывшейся форме (*Puc.10*) введите новый пароль, подтвердите пароль, пройдите тест Captcha и нажмите на кнопку «Изменить пароль». Появится уведомление об успешной смене пароля (*Puc.11*). Теперь можно проходить процедуру авторизации с новыми учетными данными.

Пароль успешно сменен. На ваш EMail высланы новые регистрационные данные.

#### Рис.11 Уведомление

#### 6. Смена пароля

Войдите на сайт под своими учетными данными. В личном кабинете откройте ссылку «Мой профиль». Введите новый пароль и нажмите кнопку «Сохранить» (*Puc.12*)

| С 10 до 18 мск 8 800-511-01-3<br>общественный<br>мониторинг оттялавь сообщение | <sup>22</sup> (f) (s) (s)        | )                         | <ul> <li>АИЧНЫЙ КАБИНЕТ</li> <li>ВЫХОД</li> </ul> |
|--------------------------------------------------------------------------------|----------------------------------|---------------------------|---------------------------------------------------|
| Шкопа наблюдателя 🤟 Инструменты наблюдателя 🕤 В центре                         | событий – Отчеты – Информационны | е карты 🤟                 | O Rover.                                          |
|                                                                                | Профиль пользователя             |                           |                                                   |
|                                                                                | 1. Jaron                         | ие данные                 |                                                   |
|                                                                                | Фанистик:                        | Теклодаержка              |                                                   |
| Елена Техподдержка                                                             | Music                            | Елена                     | 60<br>(0                                          |
| koteykgime.com                                                                 | Отчество:                        | Леонидовна                |                                                   |
| Mok npodwre                                                                    | EMail                            |                           |                                                   |
| О Мон обращения                                                                | Логин (мин. 3 символа):          | lenni                     |                                                   |
| <ul> <li>Отправить протоков</li> <li>Добовить данные язки</li> </ul>           | Новый паролы:                    | Despire stead report.     | ø                                                 |
| Rowage                                                                         | Подтверждение нового пароля:     | Pompio segara rossi rapos | ø                                                 |
| All months                                                                     | Телефон                          |                           |                                                   |

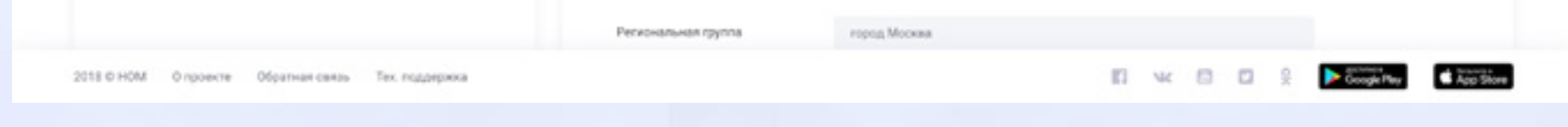

#### Рис.12 Смена пароля

## 7. Как отправить сообщение о нарушении Создать сообщение о проблеме может только зарегистрированный пользователь системы. Авторизуйтесь, используя свои учетные данные.

**7.1. Отправка сообщения о нарушении с портала** Создать сообщение о проблеме можно нажав кнопку «Отправь сообщение», расположенную в шапке и доступную с любой страницы сайта. Также создать сообщение можно из раздела личного

#### кабинета «Мои обращения» - «Создать обращение» (Puc.13)

В открывшейся форме необходимо заполнить текст сообщения (описать проблему), при наличии можно прикрепить документы, фото-, видеофайлы, далее необходимо выбрать из выпадающего списка регион и избирательную кампанию. Если нарушение зафиксировано на избирательном участке, ввести номер УИК. Указать тип нарушения и нажать кнопку «Отправить». (*Puc.14*)

| копа наблюдателя 🤟 Инструменты наблюдателя 🤟 | В центре событий | <ul> <li>Отчеты – Информационные карты</li> </ul> | - ×   |                                              | ,О Поиск          |
|----------------------------------------------|------------------|---------------------------------------------------|-------|----------------------------------------------|-------------------|
|                                              | Mou              | обращения                                         |       | + Создать обращение                          | Присвоить статус  |
| · CED                                        | Номер            | Регион                                            | и уик | Выборы                                       | Статус            |
|                                              | 7504             | Алтайский край                                    |       | Выборы Президента Российской Федерации       | <b>Orde</b>       |
|                                              | 7503             | Саратовская область                               |       | Выборы Президента Российской Федерации       | Coolinews prumos  |
| НОМ Администратор                            | 7502             | Новгородская область                              |       | Выборы Президента Российской Федерации       | dek               |
| info@technept.ru                             | 7484             | Челябинская область                               |       | Выборы Президента Российской Федероции       | Opolomes pessea   |
|                                              | 7483             | Саратовская область                               |       | Выборы Президента Российской Федерации       | Post-reva procesa |
| Mok rpodyms                                  | 7482             | Ямало-Ненецкий автономный округ                   |       | Выборы Президента Российской Федерации       | Coolceva prueva   |
| 💮 Мон обращения                              | 7481             | Свердловская область                              |       | Выборы Президента Российской Федерации       | deix              |
| Отправить протокол                           | 7480             | Красногровий край                                 |       | Выборы Президента Российской Федерации       | Opotinews process |
| 💮 Добавить данные язки                       | 7479             | Владимирская область                              |       | Выборы Президента Российской Федерации       | Проблема решена   |
| 💮 Помощь                                     | 7478             | Тюменская область                                 |       | Выборы Президента Российской Федерации       | Ppotrewa procesa  |
|                                              | 7477             | Pasamanan of same                                 |       | R. down Descents on Descention of Assessment |                   |

#### Рис.13 Создать сообщение о нарушении

Все поданные обращения доступны в личном кабинете в разделе «Мои обращения» (*Puc.15*). Отправленное сообщение появляется в ленте и на карте сообщений со статусом «В обработке».

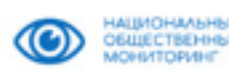

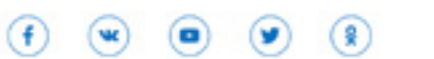

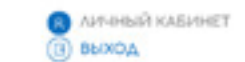

Д Понск.

|                                     | Homep | Person          | Nº YMK                                          | Budepu                                                             | Charge   |
|-------------------------------------|-------|-----------------|-------------------------------------------------|--------------------------------------------------------------------|----------|
|                                     | 2250  | Томская область | Участковая<br>избирательная<br>комиссия<br>№101 | Дополнительные выборы депулатов Думы Города Томска шестого созыва. | Cathorne |
| Елена Техподдержка<br>koteykgme.com |       |                 |                                                 |                                                                    |          |
| Moli npoфensi                       |       |                 |                                                 |                                                                    |          |
| Mor ofpaueven                       |       |                 |                                                 |                                                                    |          |
| 💮 Отправить протокол                |       |                 |                                                 |                                                                    |          |
| Элобавить данные каки               |       |                 |                                                 |                                                                    |          |
| © Пемоць                            |       |                 |                                                 |                                                                    |          |
| Doma                                |       |                 |                                                 |                                                                    |          |
|                                     |       |                 |                                                 |                                                                    |          |

#### Рис.15 Личный кабинет, раздел «Мои обращения»

# 7.2. Отправка сообщения о нарушении из мобильного приложения

| Обществонний отправь соор                   | щоние (f) (w) (D) (l)                                                                                                    | DOXOA D                                                                      |
|---------------------------------------------|----------------------------------------------------------------------------------------------------|------------------------------------------------------------------------------|
| ола наблюдателя 🤟 Инструменты наблюдателя 🖂 | В центре событий — Отчеты — Информационные карты —                                                                                                    | P Reex.                                                                      |
|                                             | Добавить обращение                                                                                                    | (+ Сездать обращение) (С. Присазить стат                                     |
|                                             | Опикцияте проблемну<br>Текст сообщения<br>Пецате тект скобщение (описте spolinery)                                                                                                    |                                                                              |
| Елена Техподдержка                          |                                                                                                    |                                                                              |
|                                             | Прикретите фото, видео или документ (не более 5 M5)<br>Добавить фото Добавить ендео Добавить докуме                                                                                                    | нт                                                                           |
| Mor ofpauerun                               |                                                                                                    |                                                                              |
| Отправить протокол                          | Petitidei<br>Bardop perivona <b>Budepite ve strece</b>                                                                                                    |                                                                              |
| Добавать данные наки                        |                                                                                                    |                                                                              |
| Помощь                                      | Дата голосования                                                                                                    | Homep 9990                                                                   |
| During                                      | 18.63.2018                                                                                                    | Снанала укажите регисн                                                       |
|                                             | Appec                                                                                                    |                                                                              |
|                                             | Popphanemo antenveron qui adope 10%                                                                                                    |                                                                              |
|                                             | Нарушение сроков обора подписей<br>Нарушение порядка предвыборной агитации в иных фор<br>Нарушение в перезд избирательной кампании при предвыбо<br>Нарушение порядка предвыборной агитации в САБК                                                                                                    | мізх<br>риой апитации                                                        |
|                                             | <ul> <li>Нарушение порядка предвиборной алитации в интернети</li> <li>Нарушение порядка предоставления помещений для про</li> <li>Подкуп избирателей</li> </ul>                                                                                                    | а<br>сведения преданборной алитации                                          |
|                                             | Нарушения в период избирательной кампании - использован<br>Привлечение бюджетных средств для предвиборной аги                                                                                                    | ие административного ресурса<br>Пации за кандидата                           |
|                                             | Привлечение лиц, находящихся в подчинение или иной з<br>кампании                                                                                                    | ависимости, для проведения предвыборной агитации или участия в избирательной |
|                                             | <ul> <li>Незаконное воздействие на избирателей (администрати<br/>Нарушения в период избирательной кампании в работе изби</li> </ul>                                                                                                    | аное давление и др.)<br>рательных компесиий                                  |
|                                             | Нарушение порядка подачи заявлений о включении изби                                                                                                    | крателей в список избирателей по месту какождения                            |
|                                             | <ul> <li>Нарушение графика работы избирательной комиссии</li> <li>Нарушение при финансирование избирательной кампания.</li> </ul>                                                                                                    |                                                                              |
|                                             | Назаконное внесение денежных средств в изберательна<br>Веление предамборной алитации без финансирование за                                                                                                    | ий фонд<br>в снят соедств избисательного фонда                               |
|                                             | Незаконная агитация в день голосования                                                                                                    |                                                                              |
|                                             | Алитация в день голосования Алитация членом УИК                                                                                                    |                                                                              |
|                                             | Алитация (размещение алитационных материалов) в пом<br>менее 50 метров от входа в них                                                                                                    | ещении избирательной комиссии, в здании, где они размещены, и на расстоянии  |
|                                             | Нарушения в организации голосования в день голосования                                                                                                    |                                                                              |
|                                             | <ul> <li>Незаконная доставка избирателей к помещениям для го</li> </ul>                                                                                                    | лосования (подвод)                                                           |
|                                             | Нарушения при голосовании вне помещения для голосов                                                                                                    | barenti                                                                      |
|                                             | <ul> <li>пърмирадение к голосованию</li> <li>Вброс набирательных биллетеней</li> </ul>                                                                                                    |                                                                              |
|                                             | Незаконкая выдача избирательных бюллетеней                                                                                                    |                                                                              |
|                                             | <ul> <li>Нарушение порядка включения избирателей в список из<br/>Нарушения в день полосования прав наблюдателей и иных п</li> </ul>                                                                                                    | бирателей по месту нахождения<br>ресутствующех                               |
|                                             | Удаление наблидалеля без решения суда                                                                                                    |                                                                              |
|                                             | Exception and the second property in the second second sec | E DOMADU DUME ARE FOROCOMPULSE                                               |
|                                             | воспретитствование осуществлению виде и ротосьсими     Невыдеча колии протокола об итогах голосования                                                                                                    | an i sanan saga mani garan 1 ka basanan men                                  |

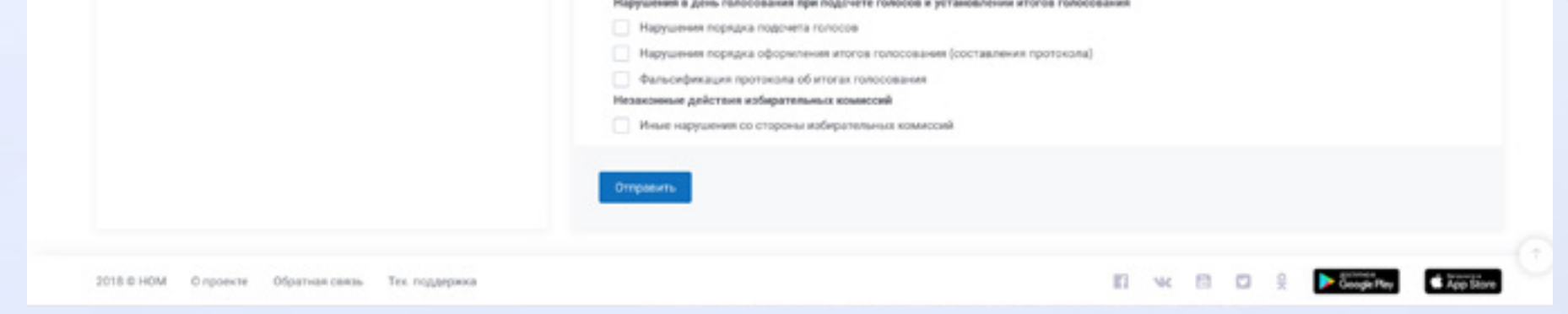

#### Рис.14 Создание сообщения о нарушении

<

60 %

Добавить обращение

#### Регион

Выберите регион

#### Выборы

Выборы Президента Российской Федерации - 18 марта 2018 года

#### Номер УИК

Сначала укажите регион

#### Адрес

Выберите УИК

#### Текст сообщения

Текст сообщения

#### Прикрепить файлы

Добавить фото

Добавить фото

Добавить фото

Добавить видео

Добавить видео

 $\square$ 

#### Рис.16 Создание сообщения о нарушении

Для отправки сообщения нажмите иконку , расположенную на главной странице мобильного приложения. В открывшейся форме (*Puc.16*) выберите регион из выпадающего списка, если проблема зафиксирована на избирательном участке, введите его номер, при этом адрес подставится автоматически. Введите текст сообщения, прикрепите файлы, выберите тип нарушения и нажмите кнопку «Отправить». Сообщение появится в ленте сообщений и на карте сообщений со статусом «В обработке».

## 8. Как обработать сообщение о нарушении

Обработать сообщение о нарушении может наблюдатель с правом редактирования сообщений. Обработка сообщения заключается в присвоении ему определенного статуса с добавлением комментария. После присвоения сообщению статуса, оно меняет цвет на карте сообщений.

### 8.1. Как обработать сообщение о нарушении на портале

Авторизуйтесь, используя свои учетные данные. После авторизации на всех страницах сайта доступна панель с иконкой «Лента сообщений» (*Puc.17*), при нажатии на которую открывается лента сообщений согласно территориальной группе пользователя, в ленте пользователь видит сообщения только своего региона (*Puc.18*)

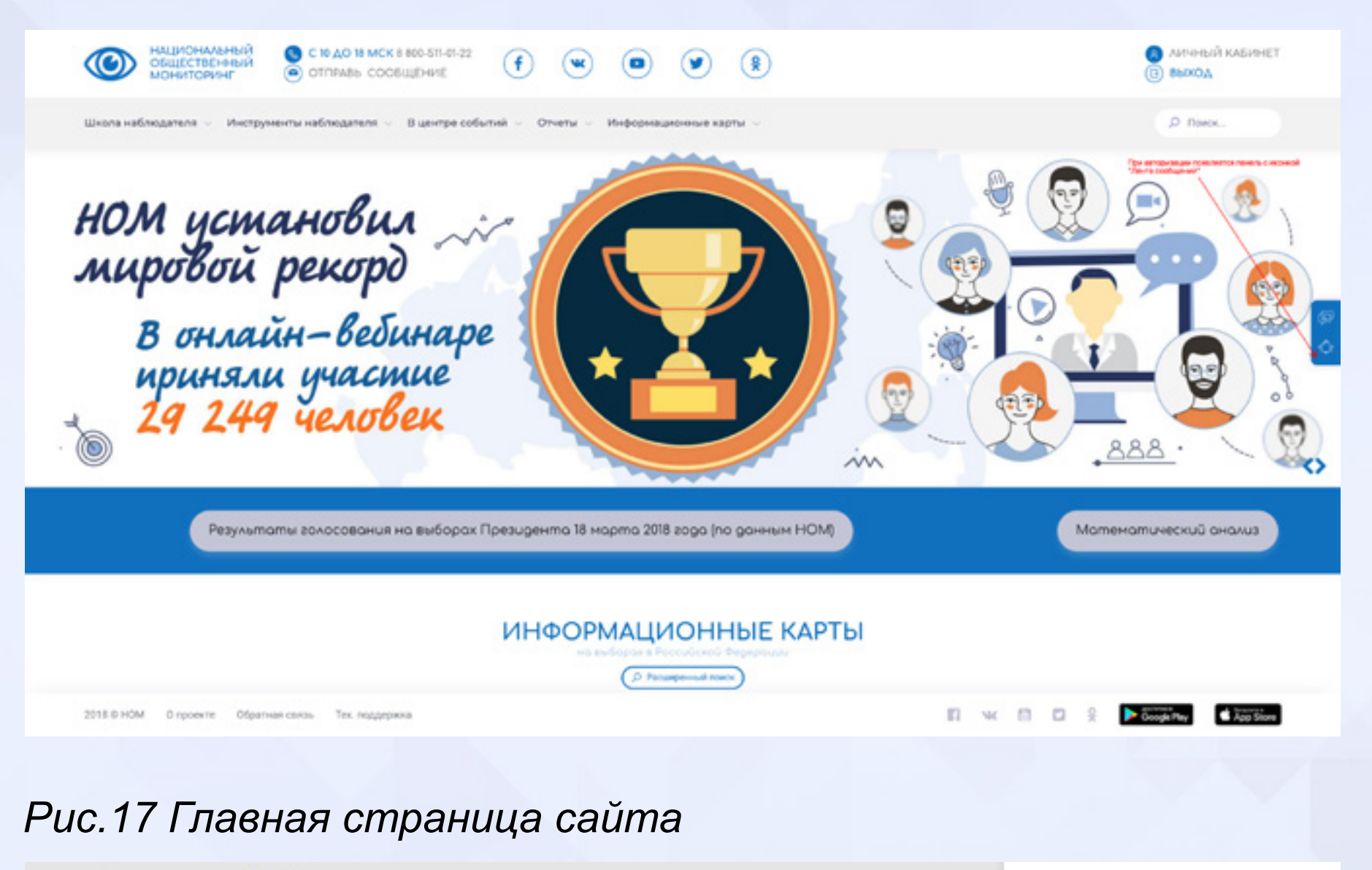

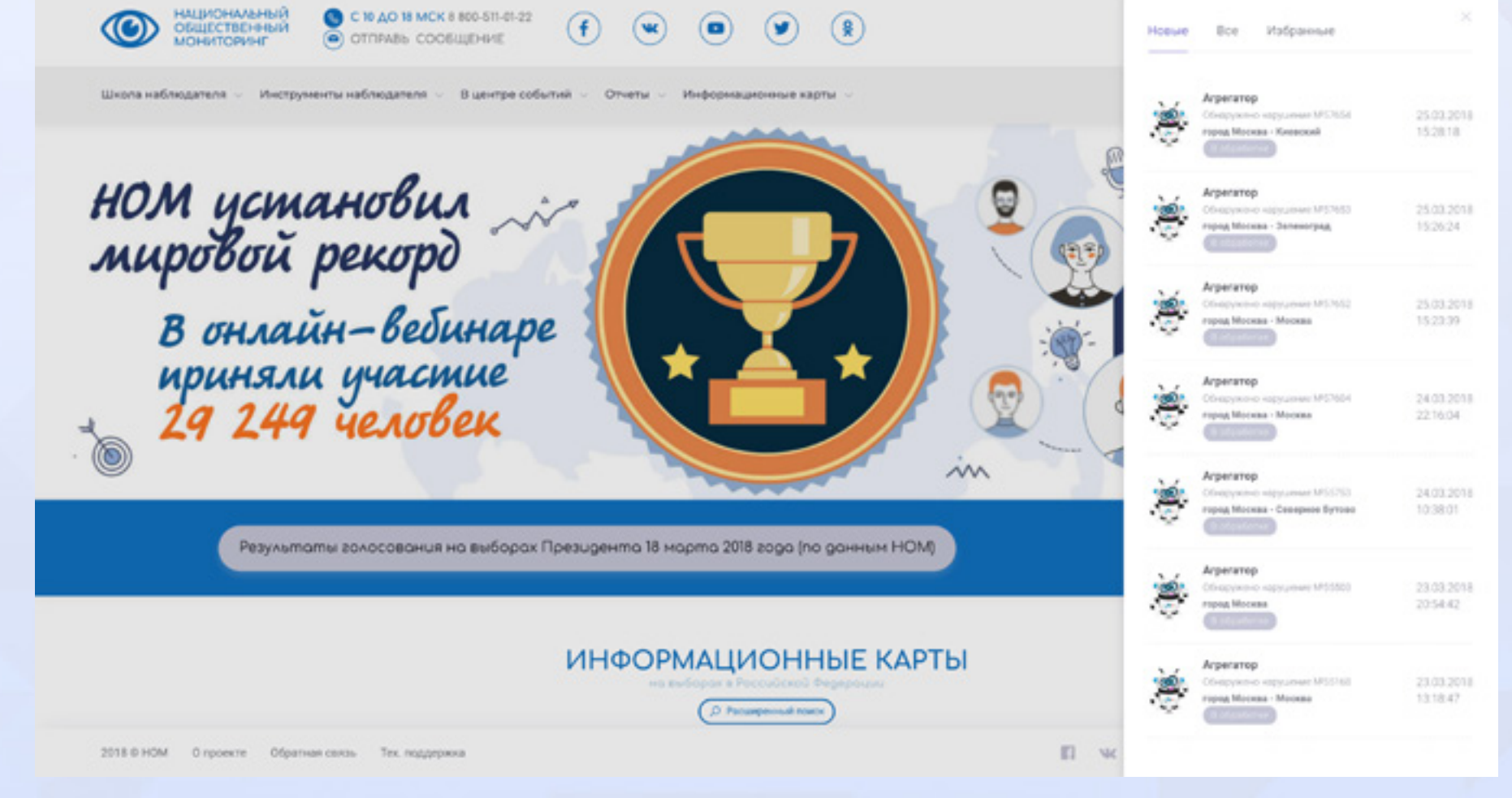

#### Рис.18 Лента сообщений

Кликните на сообщение, которое необходимо обработать. Откроется карточка сообщения, содержащая основные сведения, список комментариев, историю движения (*Puc.19*)

| С национальный общественный С        | Сообщение #8114 🕞 Общие сведения 😰 Комментарии 🗸 🗄 История                                                                                                    | ×     | Все Избранные                                                                                     | × |
|--------------------------------------|----------------------------------------------------------------------------------------------------|-------|---------------------------------------------------------------------------------------------------|---|
| Школа наблюдателя — Инструменты -    | Выборы Президента Российской Федерации - 18 Марта 2018<br>Фото Просмотр Просмотр                                                                                                    | 1     | Gor Arperatop<br>Cristopysisse stopycosen 199116<br>ropog Caset-Flerepöypr                        |   |
| Эксперици                            | Статус         В обработке           Марушения         - Нарушение порядка предвыборной агитации в иных формах           - Нарушение порядка предвыборной агитации в Иных формах    |       | Gordepending independent (193114<br>Proceedings Ordependent                                       |   |
| 10 696 KM                            | Пользовалель Агрегатор Бот<br>Описание<br>31 января телекомпания НТВ в блоке "Выборы-2018" выпустила окжет с заголовком "Позор для                                                  | 1     | Gor Arperatop<br>Of appress rapperset 99113<br>Ceepanoexas of acts                                |   |
|                                      | демократиий: Жириновский назвал Собнак «тамадой на воровских вечеринках», в котором кандидат<br>Жириновский ведет агитацию с истопьзованием несовершеннолетних в учебном заведения. |       | Бот Агригатор<br>Обнаружнос нарушние 140111<br>Чуванская Республика - Чувания -<br>Новочебокларск |   |
|                                      | ••••                                                                                                    | Maria | Bor Arperatop                                                                                     |   |
| СТАНЬ                                | 1 Зарегистрируйся 2 Заполни онкету                                                                                                    |       | Hoscoelepckar slearts - Hoscoelepck                                                               |   |
| НАБЛЮДАТЕЛЕМ                         |                                                                                                    |       | Бот Агрегатор<br>Обходунные нарушные 198108<br>Самарская область - Самара                         |   |
| 2018 © НОМ. О проекте Обратная саязы | Тек. поддержка                                                                                                    |       |                                                                                                   |   |

#### Рис.19 Карточка сообщения

Обработка сообщения происходит путем добавления комментария и изменения статуса сообщения. На вкладке «Комментарии» нажмите «Добавить комментарий» (*Puc.20*)

| Каральный общественный СС         | Сообщение | #8114               | Общие сведения        | а 😰 Комментарии –                           | 1 История | ×  | Все Избранные                                                        | × |
|-----------------------------------|-----------|---------------------|-----------------------|---------------------------------------------|-----------|----|----------------------------------------------------------------------|---|
| Школа наблюдателя 🤟 Инструменты н | Выборы    | Выборы Президента Р | оссийской Федерации - | Список комментариев<br>Добавить комментарий |           | 10 | Бот Агрегатор<br>Обхаружные нарушные 198116<br>город Санкт-Петербург |   |
|                                   | 4010      | (проснотр) (просно  | •)                    |                                             |           |    |                                                                      |   |

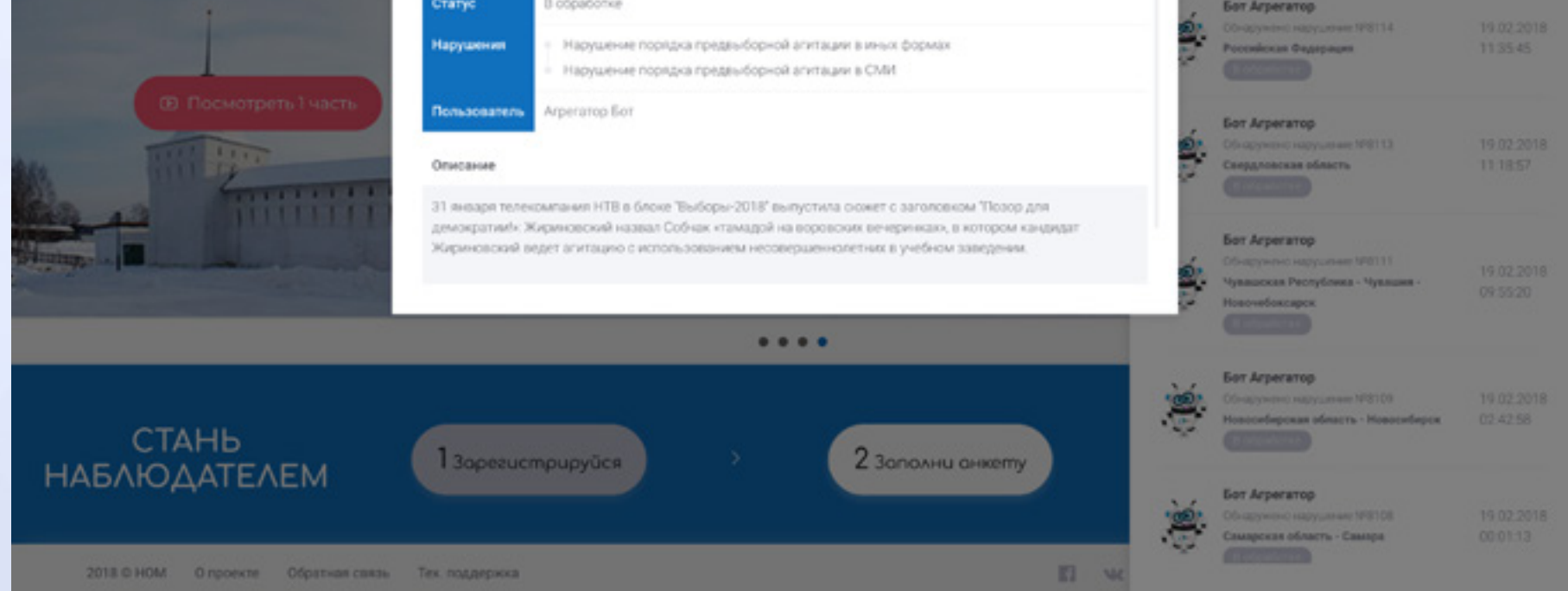

#### Рис.20 Добавить комментарий

В открывшейся форме заполните поле «Комментарий», при необходимости прикрепите фото или видео файлы, из выпадающего списка выберите необходимый статус и нажмите кнопку «Добавить комментарий» (*Puc.21*)

| Кациональный<br>общественный<br>мониторинг | Сообщение #8114 🕞 Общие сведения               | 🕐 Комментарии 🧹 🗄 История | × | Все Избранные                                                                                       |  |
|--------------------------------------------|------------------------------------------------|---------------------------|---|----------------------------------------------------------------------------------------------------|--|
| Шкопа наблюдателя — Инструменты н          | Комментарий:                                   | 🔲 Добавить комментарий    |   | Sor Arperatop<br>Odrazywania udzywaniar WEI16<br>ropog Cawer-Beneptype                              |  |
|                                            | Статус<br>В обработка                          |                           | 1 | Son Arperatop<br>Ofwagyanish vagyganian (VIII) 4<br>Peterskesan Graagenaan                          |  |
|                                            | Прикрепить файны<br>Выбрать фото Выбрать видео |                           |   | Sor Arperatop<br>Odragsystence Hoppathies W2113<br>Companyon de Antonio<br>Companyon de Antonio     |  |
|                                            |                                                |                           |   | Бот Агрегатор<br>Обларужино нарушение 198111<br>Чувациосан Россублика - Чувация -<br>Новачибоктарск |  |
|                                            |                                                | _                         |   | Son Arperatop<br>Odvapysko-ci-vapyszewa METIOS<br>Manaroficza diacto, Manaroficza                   |  |
| СТАНЬ<br>НАБЛЮДАТЕЛЕМ                      | 1 Зарегистрируйся >                            | 2 Заполни анкетту         |   | Бот Агрегатор<br>Обладужение нарушение М0108<br>Самарская область - Самара                          |  |
| 2018 © НОМ О проекте Обратная связы        | Тех поддержка                                  |                           |   |                                                                                                    |  |

Рис.21 Добавление комментария

После изменения статуса и добавления комментария сообщение приобретает соответствующий цвет на карте сообщений.

8.2. Как обработать сообщение о нарушении в мобильном приложении

## На главной странице мобильного приложения нажмите иконку

Откроется лента сообщений (*Puc.22*). Для просмотра сообщения нажмите +.

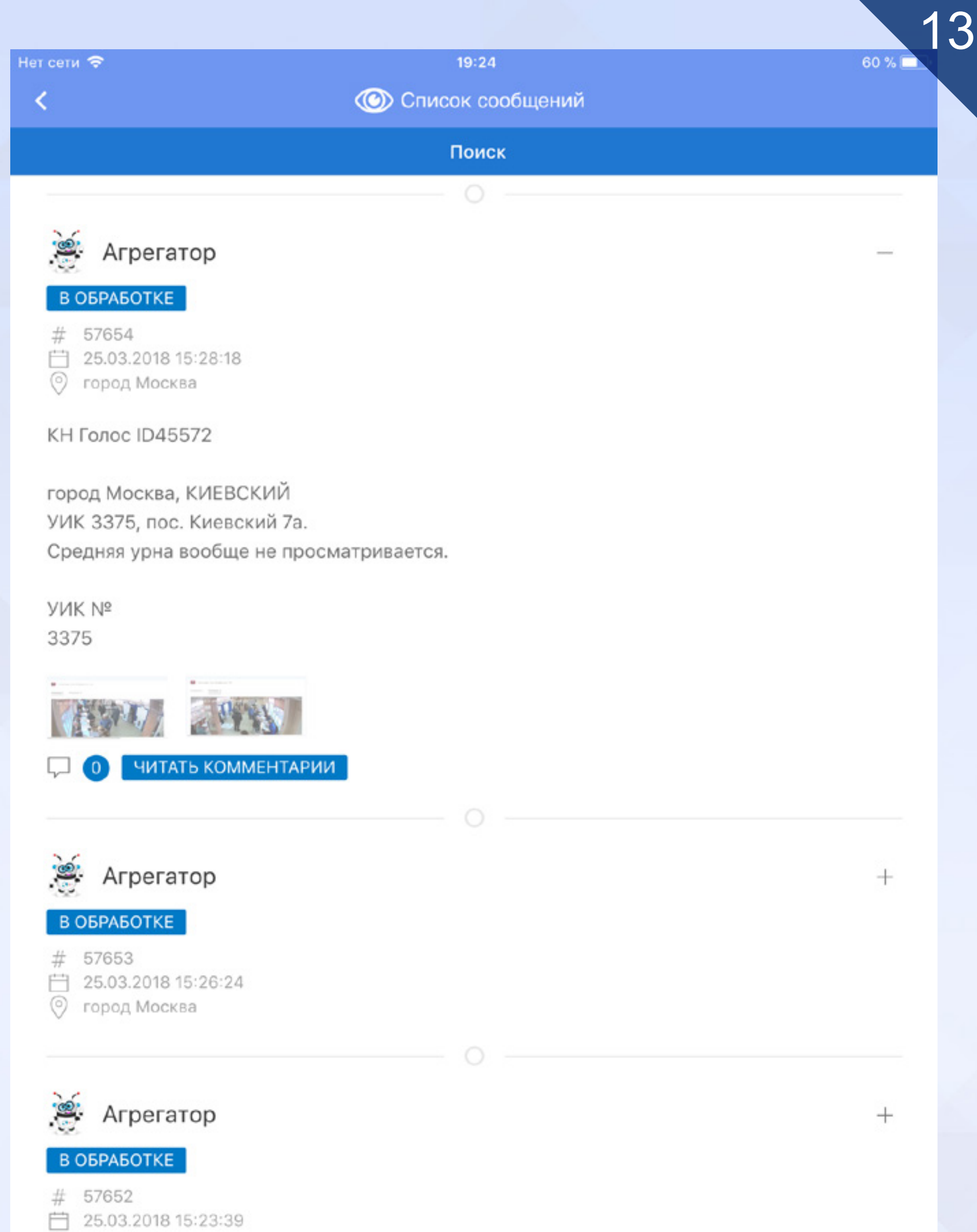

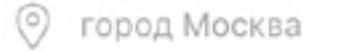

#### Рис.22 Лента сообщений

Для просмотра и добавления комментария нажмите кнопку «Читать комментарии». Для добавления комментария нажмите кнопку «Добавить комментарий» (*Puc.23*)

<

59 % 🗖

🕐 Комментарии

Добавить комментарий

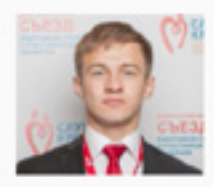

Николай Середа 23.03.2018 18:31:52

Данное сообщение было передано для рассмотрения избирательной комиссией Воронежской области.

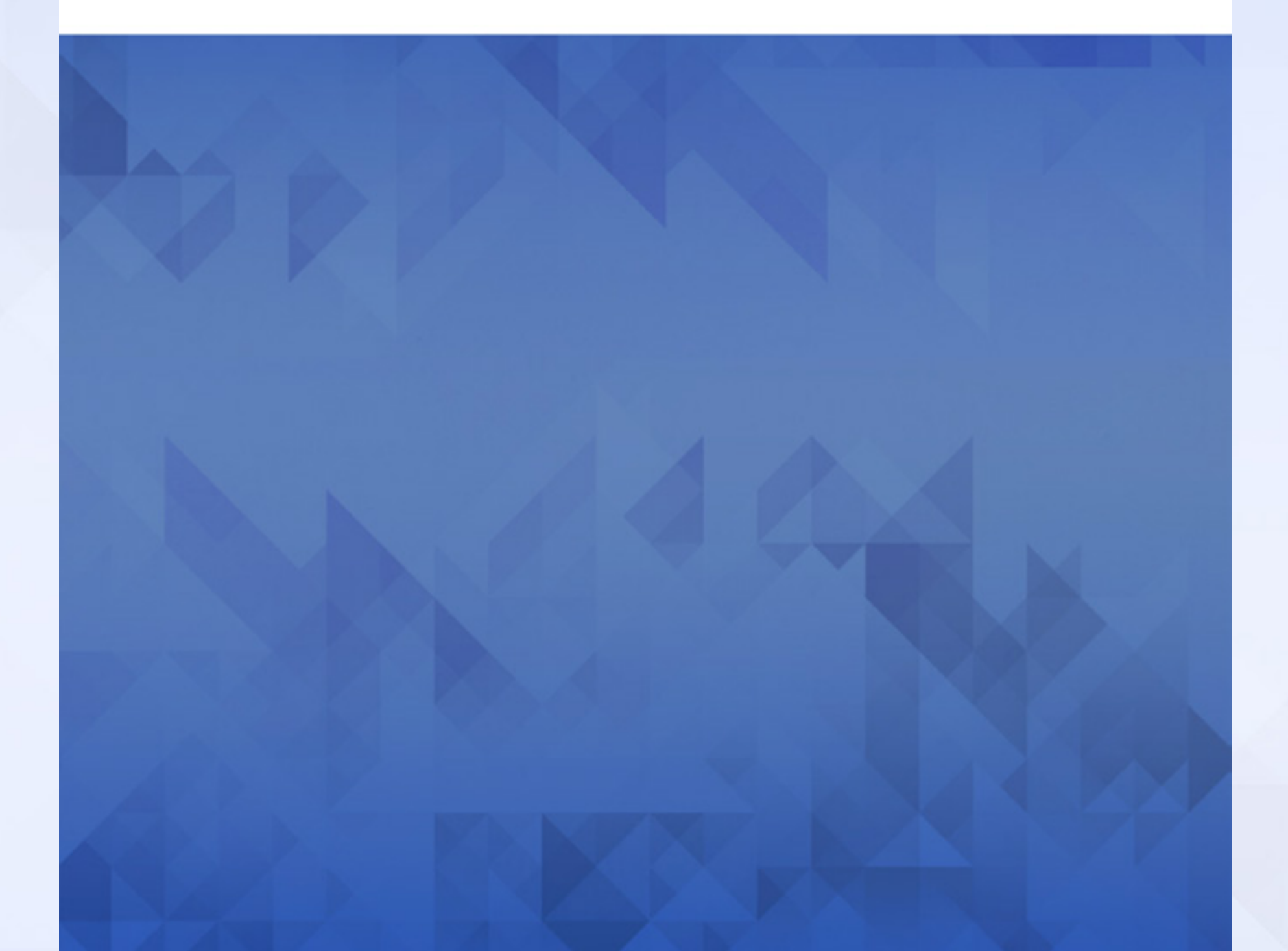

Действия по добавлению комментария идентичны действиям на портале. Добавьте текст комментария, прикрепите файлы (при наличии), выберите статус из выпадающего списка и нажмите кнопку «Добавить» (*Puc.24*)

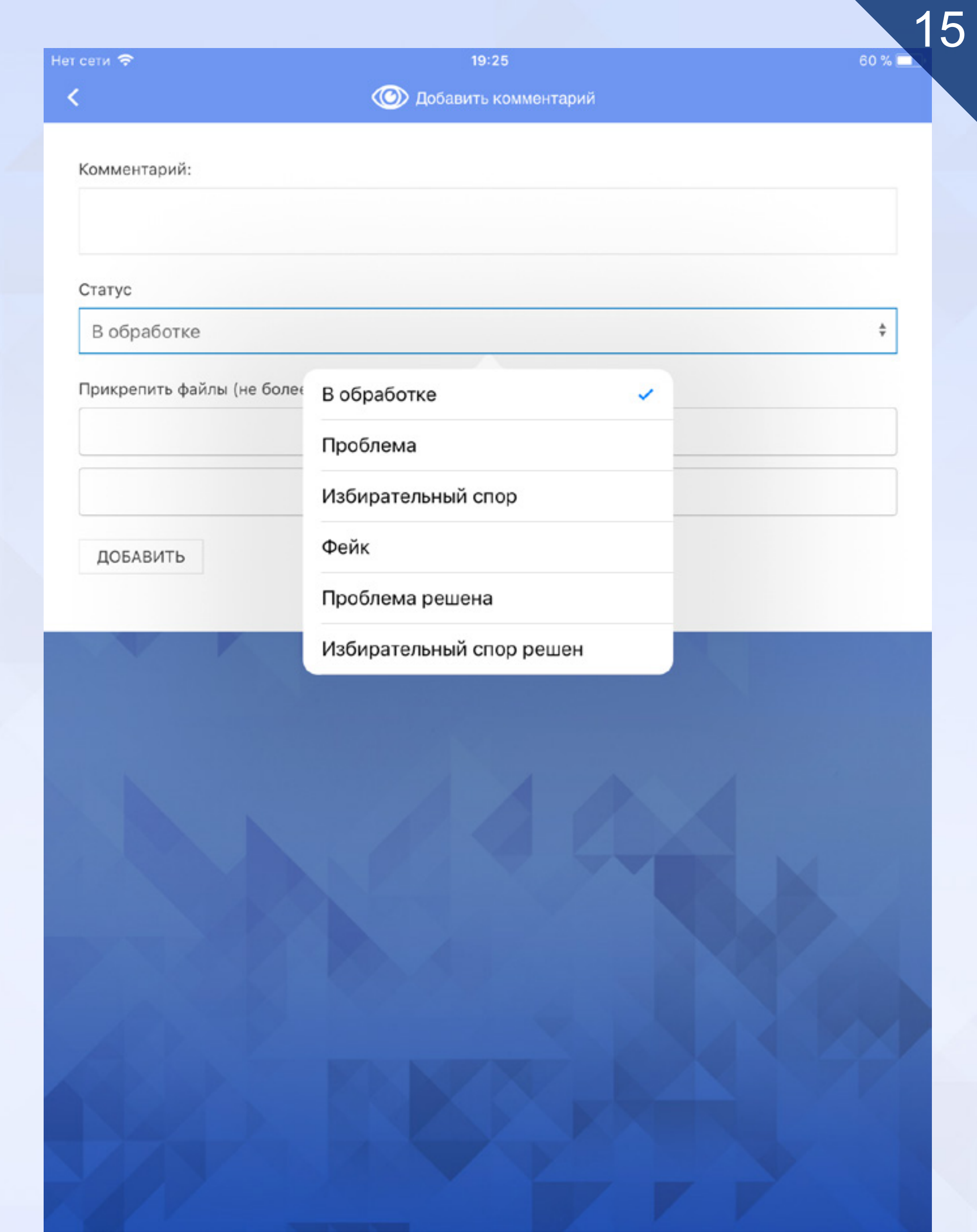

**9. Как отправить протокол об итогах голосования** Функция отправки протокола доступна зарегистрированным пользователям системы и предусматривает как ввод числовых данных, так и прикрепление цифровой копии протокола.

## 9.1. Как отправить протокол на портале

На страницу отправки протокола можно попасть двумя способами: она доступна из личного кабинета, пункт «Отправить протокол» либо из меню «Инструменты наблюдателя», доступном с любой страницы портала (*Puc.25*)

| Evenin rywn "Ompaen's reproven"                             | пре события 🤟 Отчеты 🤟 Информа. | ионные карты  |                                                           | ,9 Norce            |
|-------------------------------------------------------------|---------------------------------|---------------|-----------------------------------------------------------|---------------------|
|                                                             | Отправить протоко               |               |                                                           |                     |
|                                                             |                                 |               |                                                           |                     |
| Елена Техподдержка<br>kotryk@me.com                         | 1. Данные УК                    | 1K            |                                                           | 2. Данные протокола |
|                                                             | 3                               | аполните данн | ые о УИК                                                  |                     |
| <ul> <li>Moil npoфens.</li> <li>Moil ofpasseries</li> </ul> | р                               | BT H DHC      | Республика Крым                                           |                     |
| Отправить пропокол.                                         | н                               | омер УИК      | 24                                                        |                     |
| <ul> <li>Добавить данные явки</li> <li>Помощь</li> </ul>    | 8                               | иборыс        | Выборы Президента Российской Федерации - 18 марта 2018 го | an ‡                |
| 🛞 Bunid                                                     |                                 |               |                                                           |                     |

Рис.25 Страница отправки протокола

Введите регион, номер избирательного участка, нажмите кнопку «Продолжить». На следующей странице введите следующие данные: Число избирателей, включенных в список избирателей на момент окончания голосования (пункт 1 протокола), Число действительных избирательных бюллетеней (пункт 10 протокола) и данные по каждому кандидату. Выберите файл для подтверждения размером не более 5Мб, нажмите кнопку «Отправить» (*Puc.26*).

| общественный отпривь сообщение                       | (f) (w) (D) (¥) (\$)                                                                                                | ACXAGE (E)          |
|------------------------------------------------------|----------------------------------------------------------------------------------------------------|---------------------|
| а наблюдателя — Инструменты наблюдателя — В центре с | бытий \vee Отчеты \vee Информационные карты \vee                                                                    | ,O Torox            |
|                                                      | Отправить протокол                                                                                                  |                     |
|                                                      |                                                                                                    |                     |
|                                                      |                                                                                                    | 0                   |
| Елена Техподдержка                                   | 1. Данные УИК                                                                                                    | 2. Данные протокола |
|                                                      | Данные протокола                                                                                                    |                     |
| Moil spotens                                         | Число избирателей, включенных в список избирателей на п                                                             | MOMENT              |
| Отправить протокол                                   | 0                                                                                                    |                     |
| Добавить данные неки<br>Помощь                       | Число действительных избирательных бюллетеней                                                                       |                     |
| Bueng                                                | 0                                                                                                    |                     |
|                                                      | Бабурян Сергей Никольевич<br>окцество нил отличанция - полятичаския палтия теосояйский окце                         | muðheny colos.      |
|                                                      | 0                                                                                                    |                     |
|                                                      | Грудянии Павел Николаевич<br>Полтически парти Комплистически партих Российской округиции                            |                     |
|                                                      | 0                                                                                                    |                     |
|                                                      | Жириновския владимяр Больфович<br>Политическая гартия АДПР - Леберально-динисратическая гартия Рассия               |                     |
|                                                      | о<br>Путин Владимир Владимирович                                                                                    |                     |
|                                                      | Пручила ноберателей, созданный для поддержки сонновнодолжными кондердить на до<br>Российской бедородии II.3. Путина | люнисть Преднала    |
|                                                      | 0<br>Собчак Ксення Анатольевна                                                                                      |                     |
|                                                      | Ворроссийская политическая пертия. Тражданская инициатива"                                                          |                     |
|                                                      | Сурайкин Максим Александрович                                                                                       |                     |
|                                                      |                                                                                                    |                     |
|                                                      | Титов Борис Юрьевич<br>Вороссийския понятическия партия "ТАРТИЯ РОСТА"                                              |                     |
|                                                      | 0                                                                                                    |                     |
|                                                      | Явличнский Григорий Алексеевич<br>Пилитическия партия "Российская объедининная динекратическая партия "ВЛОК         |                     |
|                                                      | 0                                                                                                    |                     |
|                                                      | Фето протокола (изображение или PDF):                                                                               |                     |

🗈 🕫 🖾 🔅 🕨 Conge Pay 🖬 App Store

## Рис.26 Отправка протокола

## После успешной отправки протокола на экране появится уведомление «Протокол успешно отправлен!»

18 9.2. Как отправить протокол в мобильном приложених На главной странице мобильного приложения выберите иконку

|                     | 🕐 Отправить протокол                      |       |
|---------------------|-------------------------------------------|-------|
| Лобави <sup>.</sup> | ть протокол участковой избирательной коми | иссии |
| /                   | · · · · ·                                 |       |
| . данные УИК /      | 2. Данные протокола                       |       |
| Заполните данны     | ые о УИК.                                 |       |
| Регион              |                                           |       |
| Республика Кал      | лмыкия                                    |       |
| Номер УИК           |                                           |       |
| 3                   |                                           |       |
| УИК №З              |                                           |       |
|                     |                                           |       |
| Выборы              |                                           |       |

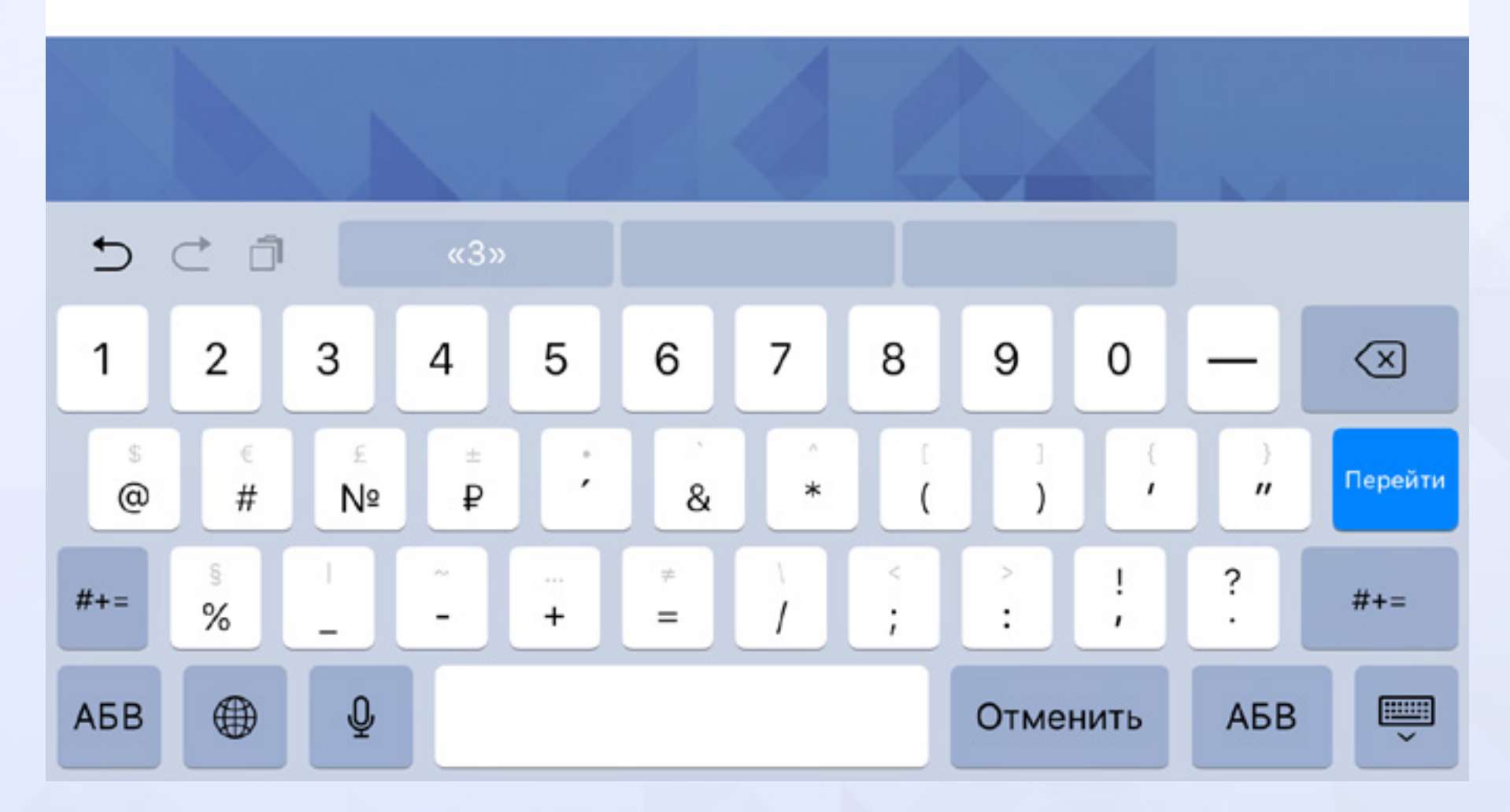

Рис.27 Добавление протокола

В открывшейся форме добавления протокола выберите регион из выпадающего списка, введите номер избирательного участка, нажмите кнопку «Далее» (*Puc.27*).

<

59 % 🗖

#### Отправить протокол

#### Добавить протокол участковой избирательной комиссии

1. Данные УИК / 2. Данные протокола

Данные протокола

Число избирателей, включенных в список избирателей на момент окончания голосования

Укажите число

Число действительных избирательных бюллетеней

Укажите число

#### Бабурин Сергей Николаевич

ОБЩЕСТВЕННАЯ ОРГАНИЗАЦИЯ – ПОЛИТИЧЕСКАЯ ПАРТИЯ "РОССИЙСКИЙ ОБЩЕНАРОДНЫЙ СОЮЗ"

Количество голосов

#### Грудинин Павел Николаевич

ПОЛИТИЧЕСКАЯ ПАРТИЯ "КОММУНИСТИЧЕСКАЯ ПАРТИЯ РОССИЙСКОЙ ФЕДЕРАЦИИ"

Количество голосов

#### Жириновский Владимир Вольфович

ПОЛИТИЧЕСКАЯ ПАРТИЯ ЛДПР – ЛИБЕРАЛЬНО-ДЕМОКРАТИЧЕСКАЯ ПАРТИЯ РОССИИ

Количество голосов

#### Путин Владимир Владимирович

ГРУППА ИЗБИРАТЕЛЕЙ, СОЗДАННАЯ ДЛЯ ПОДДЕРЖКИ САМОВЫДВИЖЕНИЯ КАНДИДАТА НА ДОЛЖНОСТЬ ПРЕЗИДЕНТА РОССИЙСКОЙ ФЕДЕРАЦИИ В.В. ПУТИНА

Activitie of the condition of the case of the condition of the case of the condition of the case of the condition of the case of the case

## Рис.28 Добавление протокола

<

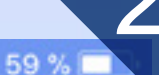

Отправить протокол

должность президента россииской федерации в.в. Путина

Количество голосов

#### Собчак Ксения Анатольевна

ВСЕРОССИЙСКАЯ ПОЛИТИЧЕСКАЯ ПАРТИЯ "ГРАЖДАНСКАЯ ИНИЦИАТИВА"

Количество голосов

Сурайкин Максим Александрович ПОЛИТИЧЕСКАЯ ПАРТИЯ КОММУНИСТИЧЕСКАЯ ПАРТИЯ КОММУНИСТЫ РОССИИ

Количество голосов

Титов Борис Юрьевич

ВСЕРОССИЙСКАЯ ПОЛИТИЧЕСКАЯ ПАРТИЯ "ПАРТИЯ РОСТА"

Количество голосов

#### Явлинский Григорий Алексеевич

ПОЛИТИЧЕСКАЯ ПАРТИЯ "РОССИЙСКАЯ ОБЪЕДИНЕННАЯ ДЕМОКРАТИЧЕСКАЯ ПАРТИЯ "ЯБЛОКО"

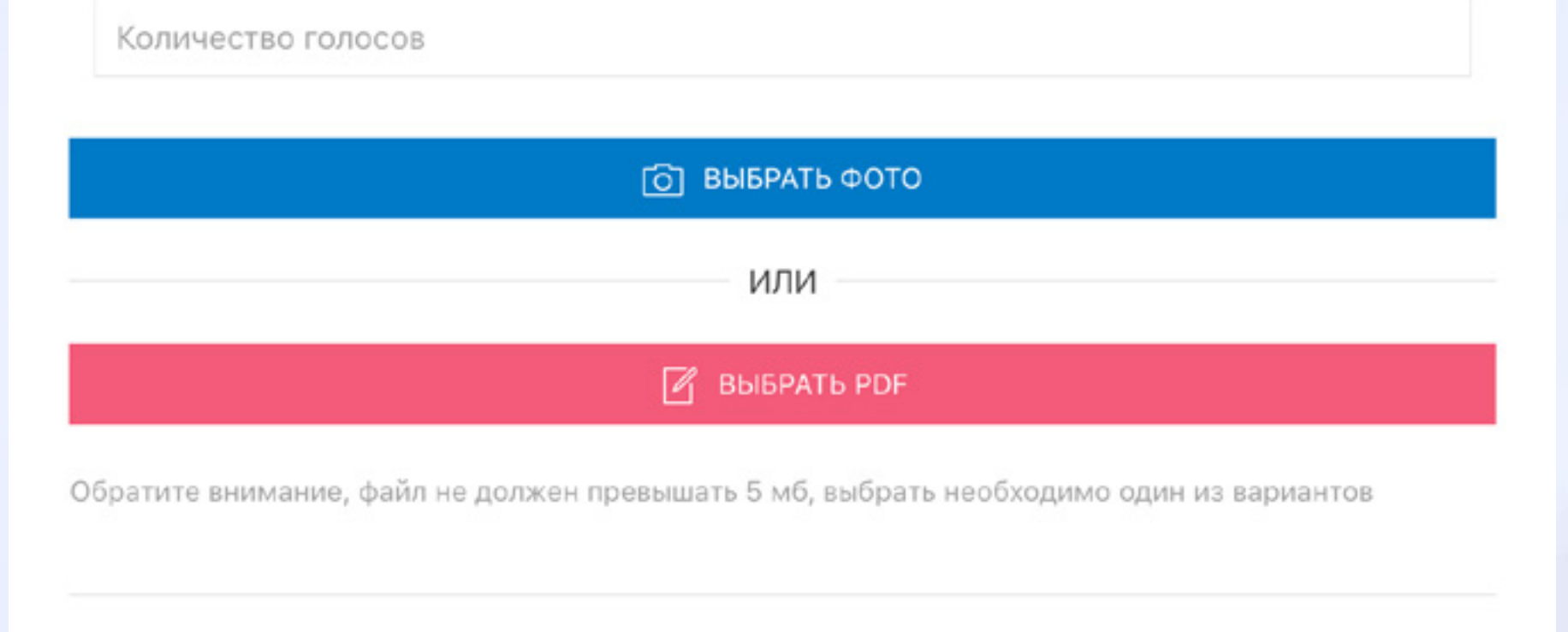

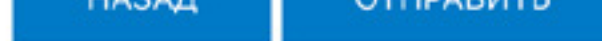

Рис.29 Добавление протокола

На следующей странице введите следующие данные: Число избирателей, включенных в список избирателей на момент окончания голосования (пункт 1 протокола), Число действительных избирательных бюллетеней (пункт 10 протокола) и данные по каждому кандидату. Все поля обязательны для заполнения! Выберите файл для подтверждения размером не более 5Мб, нажмите кнопку «Отправить» (*Puc.28-29*). Приложение предлагает выбор файла из памяти мобильного устройства, либо использование фотокамеры. После успешной отправки протокола на экране появится уведомление «Протокол успешно отправлен!»

#### 10. Как отправить данные явки

Функция отправки данных явки доступна зарегистрированным пользователям системы и предусматривает ввод числовых данных в заданные поля.

#### 10.1. Как отправить данные явки на портале

На страницу отправки данных явки можно попасть двумя способами: она доступна из личного кабинета, пункт «Добавить данные явки» либо из меню «Инструменты наблюдателя», доступном с любой страницы портала (*Puc.30*)

| С 10 до 18 мск 8 800-511-01-22<br>Обществочный<br>мониторинг Otripade Coopшоние | (f) 💌 🔳                     | ۲              |                                                       | о личный кабинет<br>(в) дохая (в) |
|---------------------------------------------------------------------------------|-----------------------------|----------------|-------------------------------------------------------|-----------------------------------|
| Школа наблюдателя - Инструменты наблюдателя - В центре со                       | іштий – Отчеты – Информация | онные карты. – |                                                       | p nex.                            |
|                                                                                 | Добавить данные явки        |                |                                                       |                                   |
|                                                                                 | 0-                          |                |                                                       |                                   |
| Елена Техподдержка<br>koteyk@me.com                                             | 1. Данные УИК               | C              |                                                       | 2. Данные по<br>явке              |
|                                                                                 | 3ar                         | полните данны  | е о УИК                                               |                                   |
| <ul> <li>Moil npoфens</li> <li>Moir oбращения</li> </ul>                        | Pen                         | NOK            | Республика Крым                                       |                                   |
| 💮 Отправить протокол                                                            | How                         | eep VVIIC      | 4                                                     |                                   |
| <ul> <li>Добежить данные паки</li> <li>Помощь</li> </ul>                        | Bud                         | борыс          | Выборы Президента Российской Федерации - 18 марта 201 | e rop =                           |
| 💮 Buring                                                                        |                             |                |                                                       |                                   |
|                                                                                 |                             |                | Продалжить                                            | →                                 |
| 2018 © НОМ О проекте Обратная связь. Тек. поддяржка                             |                             |                | E v 8 0                                               | Coogle Pay                        |

#### Рис.30 Страница добавления данных явки

Введите регион, номер избирательного участка, нажмите кнопку «Продолжить». На следующей странице заполните значения полей: Количество избирателей включенных в списки для голосо-

21

вания и данные по явке на определенное время, нажмите кнопку «Отправить» (*Puc.31*)

На экране появится уведомление «Данные по явке были успешно внесены в систему».

| оплинатовина                                                                                                    | € ● ● €                                                                                                    |                   |
|----------------------------------------------------------------------------------------------------|----------------------------------------------------------------------------------------------------|-------------------|
| наблюдателя — Инструменти наблюдателя — В центре событий                                                                                                    | <ul> <li>Отчеты </li> <li>Информационные карты </li> </ul>                                                                                                    | () Reex.          |
| Internet internet gappenets<br>Internet internet gappenets<br>Mod repopuers<br>Mod repopuers<br>Orepasiers sportnets<br>Compasiers sportnets<br>Compasiers gappenet store<br>Downigs<br>Burrig | Данные по явке<br>Количество изберателей включенных в спески<br>Учалите чесло<br>Данные по явке на 10:00<br>Учалите чесло<br>Данные по явке на 12:00<br>Учалите чесло<br>Данные по явке на 15:00<br>Учалите чесло<br>Данные по явке на 18:00 | « для голосования |
|                                                                                                    | é- Hanag                                                                                                    | 🗸 Старынать       |

Рис.31 Добавление данных по явке

C.

## 10.2. Как отправить данные по явке в мобильном приложении

На главной странице мобильного приложения выберите иконку

В открывшейся форме добавления данных по явке выберите регион из выпадающего списка, введите номер избирательного участка, нажмите кнопку «Далее» (*Puc.32*).

На следующей странице заполните значения полей: Количество избирателей включенных в списки для голосования и данные по явке на определенное время, нажмите кнопку «Отправить» (*Puc.33*)

На экране появится уведомление «Данные по явке были успешно внесены в систему».

| ет сети 🤻 | \$                                    |           |          |         |          | 19:27     |         |          |          |         | 59 % 🥅             |
|-----------|---------------------------------------|-----------|----------|---------|----------|-----------|---------|----------|----------|---------|--------------------|
| N         |                                       |           |          |         | и дооави | ть даннь  | е явки  |          |          |         |                    |
|           |                                       |           | 0        | Отпра   | вить д   | цанны     | е по я  | вке      |          |         |                    |
| 1. Дан    | ные УИК                               | / 2.      | Данные і | по явке |          |           |         |          |          |         |                    |
| Запол     | лните да                              | анные о   | УИК.     |         |          |           |         |          |          |         |                    |
| Регио     | н                                     |           |          |         |          |           |         |          |          |         |                    |
| Pec       | публика                               | Башкор    | отостан  |         |          |           |         |          |          |         | \$                 |
| Номе      | о УИК                                 |           |          |         |          |           |         |          |          |         |                    |
| 34        | , , , , , , , , , , , , , , , , , , , |           |          |         |          |           |         |          |          |         |                    |
| УИК       | (Nº34                                 |           |          |         |          |           |         |          |          |         |                    |
| DUG       |                                       | 001400117 | Dooou    | ňovoň đ | 0.0000   | 10 1      | 0070 20 | 10 50 50 |          |         |                    |
| DBIO      | орыттр                                | езидент   | а Росси  | искои Ф | едераци  | 1и - то м | apra zu | то года  |          |         | ¥                  |
|           |                                       |           |          |         |          |           |         |          |          |         |                    |
|           |                                       |           |          |         |          |           |         |          |          |         |                    |
| д         | АЛЕЕ                                  |           |          |         |          |           |         |          |          |         |                    |
|           |                                       |           |          |         |          | 4         |         |          |          |         |                    |
|           |                                       |           |          |         |          |           |         |          |          |         |                    |
|           |                                       |           |          | - 6     |          | 4         | 4       |          |          | ×4      |                    |
| 5         | c j                                   |           | «34)     | »       |          |           |         |          |          |         |                    |
| 1         | 2                                     | 3         | 4        | 5       | 6        | 7         | 8       | 9        | 0        |         | $\langle \times  $ |
|           |                                       |           |          |         |          |           |         |          |          |         |                    |
| \$<br>@   | #                                     | £<br>Nº   | ₽        | 2       | &        | *         | (       | )        | ,        | )<br>11 | Перейти            |
| -         |                                       |           |          |         |          |           |         |          | <u> </u> |         | _                  |
| #         | ŝ                                     |           | ~        |         | Ŧ        | 1         |         |          |          | ?       | #                  |
| #+=       | \$<br>%                               | 1         | ~        | +       | =        | Ì         | ;       | :        | ,        | ?       | #+=                |

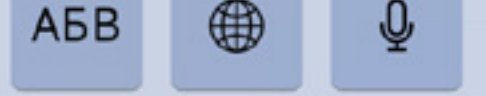

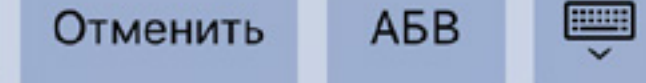

## Рис.32 Добавление данных по явке

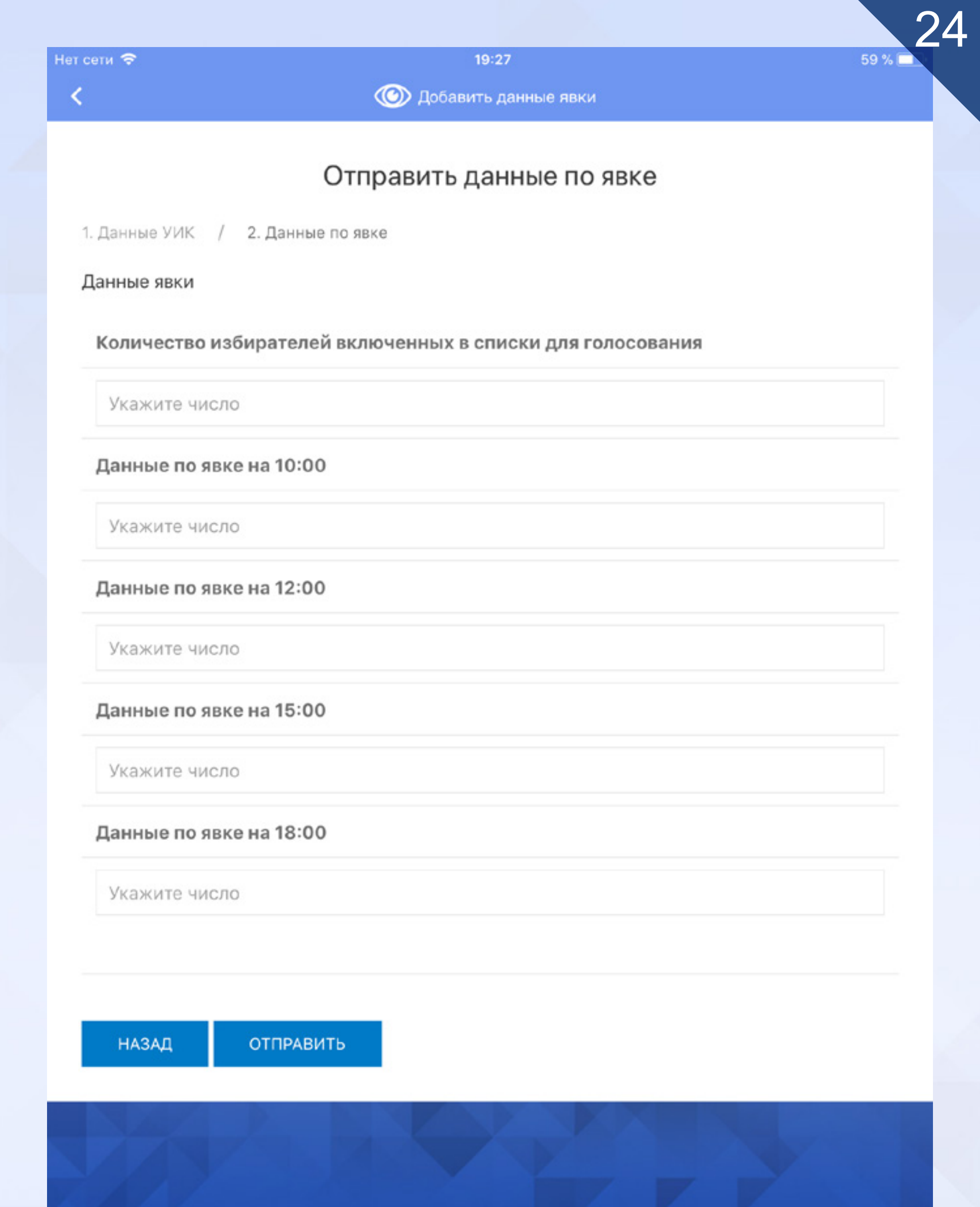

#### Рис.33 Отправить данные по явке

#### 11. Интерактивная анкета «Часовой выборов»

Интерактивная анкета «Часовой выборов» доступна только в мобильном приложении. Носит функцию помощника наблюдателя, так как в ней указаны основные моменты, на которые стоит обратить внимание.

На главной странице мобильного приложения выберите иконку

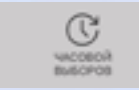

|                    |                                    | 25     |
|--------------------|------------------------------------|--------|
| гсети 🗢            | 19:28                              | 59 % 🗖 |
| <                  | Часовой выборов (ин                |        |
| Часовой выбо       | ров интерактивная анкета наблюдате | ля     |
| Заполните данные с | УИК.                               |        |
| Регион             |                                    |        |
| Республика Крым    |                                    | \$     |
| Номер УИК          |                                    |        |
| 10                 |                                    |        |
| УИК №10            |                                    |        |

ДАЛЕЕ

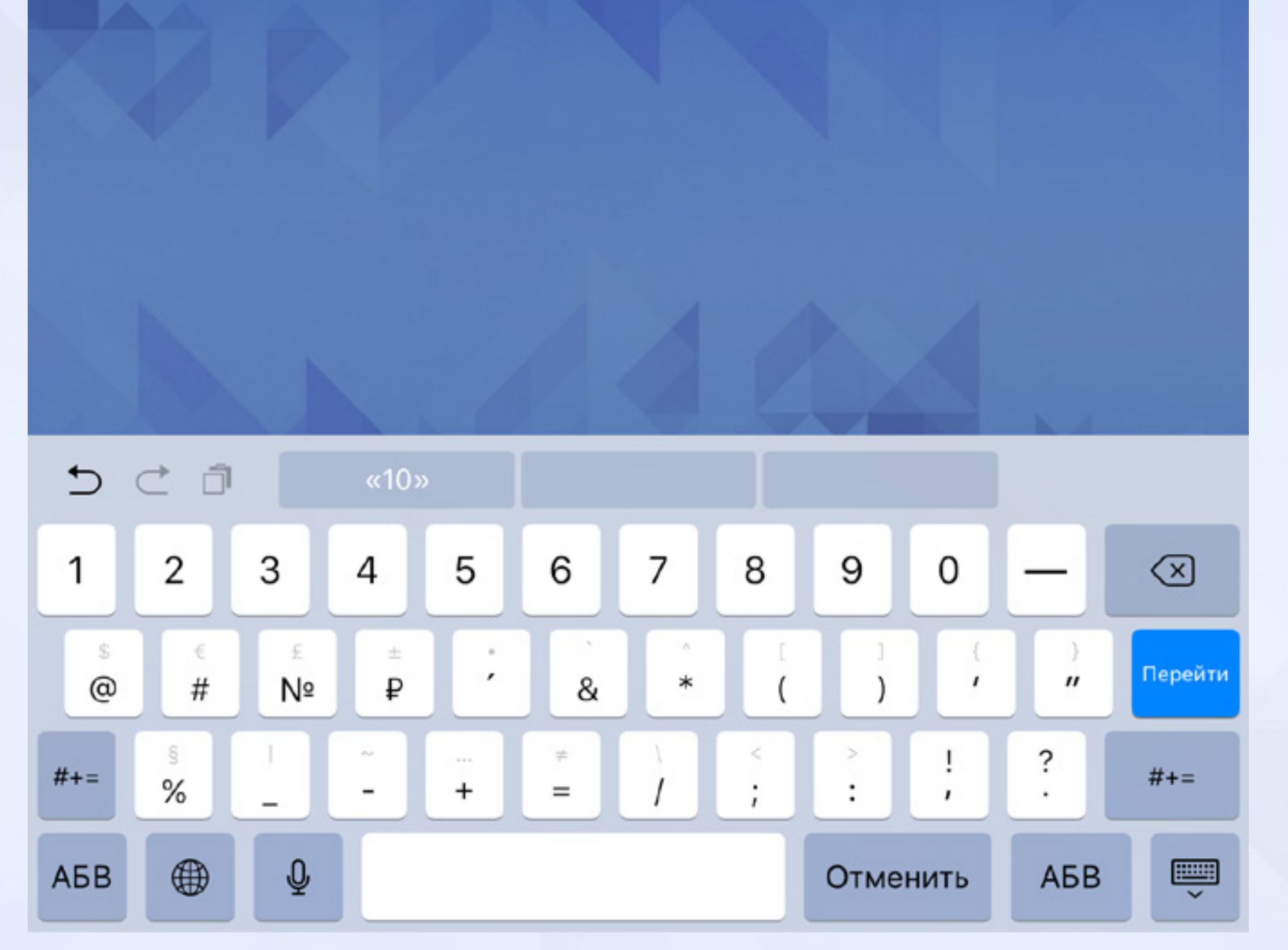

Рис.34 Часовой выборов – интерактивная анкета

В открывшейся форме добавления данных выберите регион из выпадающего списка, введите номер избирательного участка, нажмите кнопку «Далее» (*Puc.34*).

<

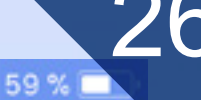

#### Часовой выборов (ин...)

#### Часовой выборов интерактивная анкета наблюдателя

#### Этап I. Подготовка к голосованию

 Председатель (секретарь) УИК принял уведомление или направление, внес данные в список лиц, присутствующих в помещении для голосования.

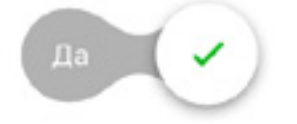

1.2. Председатель УИК огласил число избирателей в списке избирателей (Избиратели 1), число избирателей, подавших заявление о голосовании по месту нахождения на другом избирательном участке (Избиратели 2) и на этом избирательном участке (Избиратели 3), в том числе специальных заявлений.

| Число избирателей 1 |
|---------------------|
| Число избирателей 2 |
| Число избирателей 3 |

 Ящики для голосования предъявлены к осмотру и опломбированы непосредственно перед началом голосования.

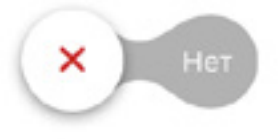

1.4. Избирательный участок открылся для голосования в 8.00.

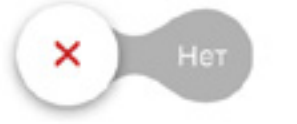

#### Рис.35 Часовой выборов – интерактивная анкета

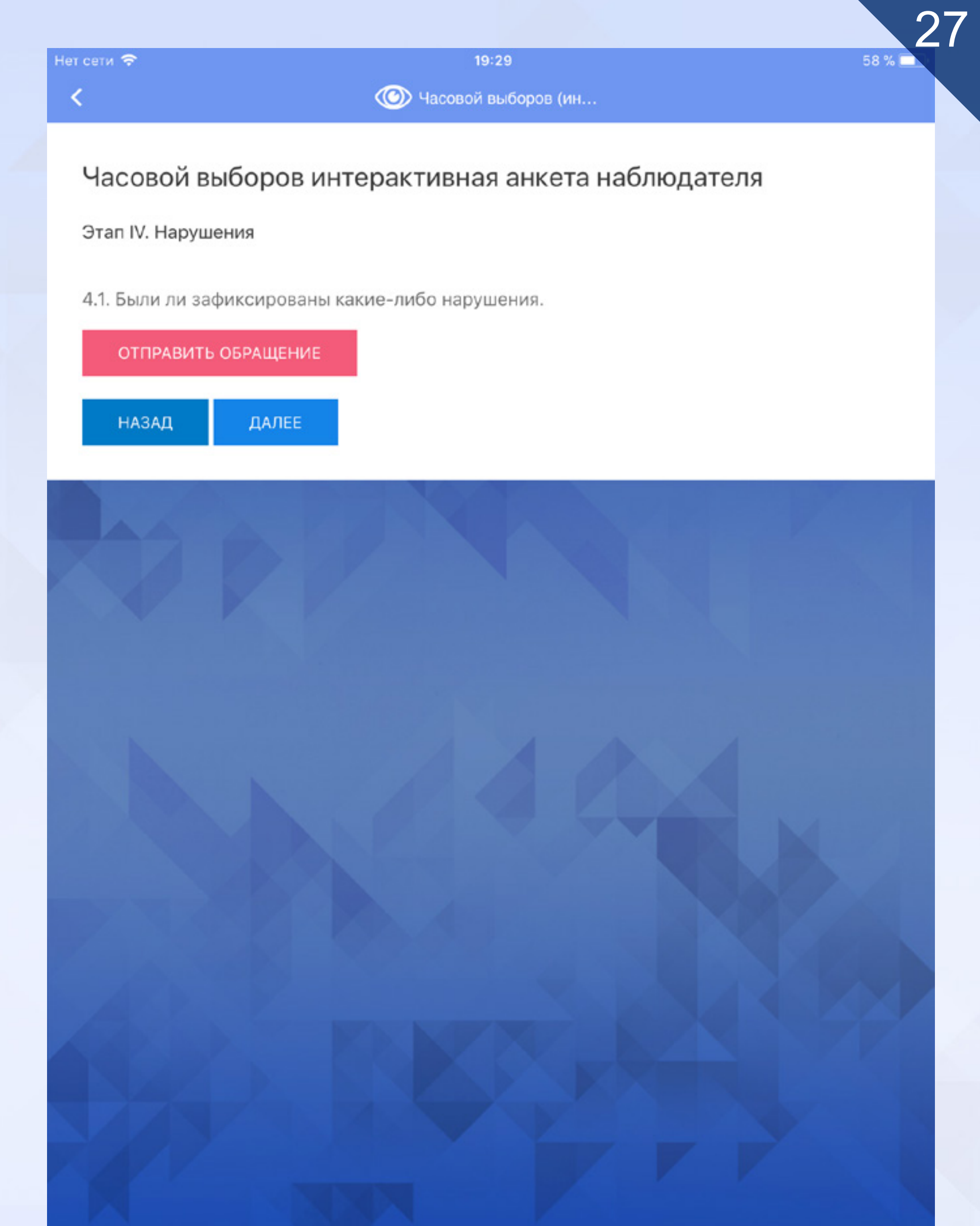

#### Рис.36 Часовой выборов – интерактивная анкета

Отвечайте на вопросы анкеты, переключая соответствующие чекбоксы. По окончании заполнения анкеты при положительном ответе о фиксации нарушений система предложит отправить обращение. По окончании вопросов анкеты нажмите кнопку «Отправить». На экране появится уведомление «Результат отправки. Анкета успешно добавлена. Благодарим за отзыв!»

## 12. Работа со статистикой сообщений

Страница статистики сообщений используется для отбора сообщений по определенным критериям и доступна из меню «Отчеты» пункт «Статистика сообщений», а также при нажатии кнопки «Расширенный поиск» карты сообщений (*Puc.37*)

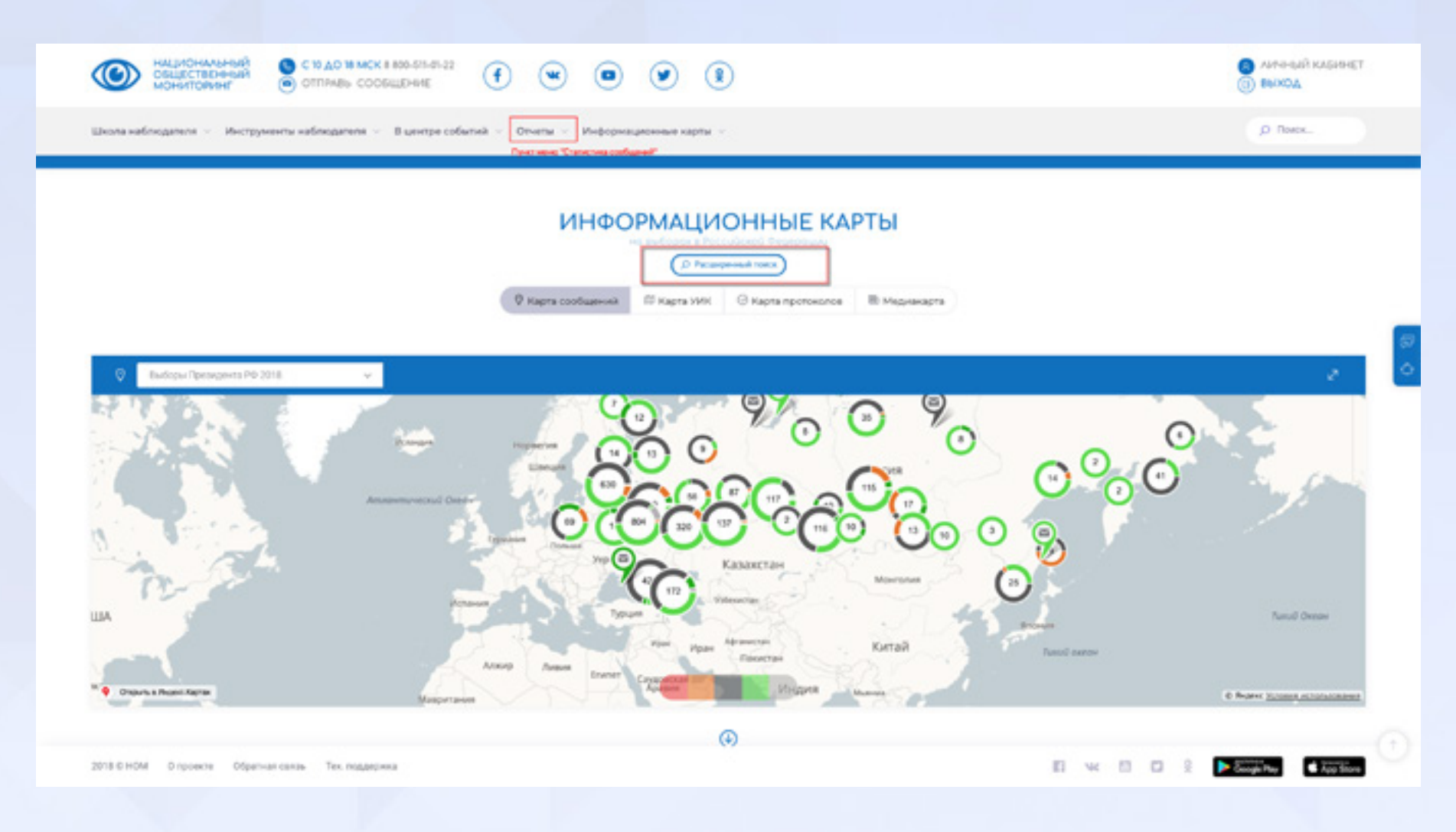

#### Рис.37 Переходы на статистику сообщений

| Общественны мониторинг                                                                                                    | <ul> <li>С 10 ДО 18 МСК 8 800-511-01-22</li> <li>ОТПРАВЬ СООБЩЕНИЕ</li> </ul>                                                     | (f) 💘 🗖                                        | ) 🕑 🎗                         | Алчный кабинет<br>() выход                                                                        |
|----------------------------------------------------------------------------------------------------|----------------------------------------------------------------------------------------------------|------------------------------------------------|-------------------------------|---------------------------------------------------------------------------------------------------|
| кола наблюдателя 🤟 Инс                                                                                                    | трументы наблюдателя 🦑 В центре соб                                                                                               | ытий – Отчеты – Инфор                          | омационные карты \vee         | P Rovex                                                                                           |
| Список сообщений                                                                                                    |                                                                                                    |                                                |                               | (Э) Статистика (Э) Фильтры                                                                        |
|                                                                                                    |                                                                                                    |                                                |                               |                                                                                                   |
| Всего сообщений: 3555 -                                                                                                    | В обработке - 💿 - Избирательный спор - 🥶                                                                                          | • Избирательный спор решен -                   | 🔟 • Проблема · 🜖 • Проблема р | нешенка - 💷 - Фейк - 💷                                                                            |
| Boero coo6upewski: 3555 + 1                                                                                                    | В обработке - 💿 - Изберательный спор - ល<br>оссийской бедерация<br>ский край - Михайловск                                         | <ul> <li>Избирательный спор решен -</li> </ul> | 🔟 • Проблема -  • Проблема ј  | евлена - 🊥 - Фейс - 💷                                                                             |
| Boero coofiajewski: 3555 • 1<br>Arperarop<br>Bodopis Operatop<br>Bodopis Operatop<br>Margerarop<br>Bodopis Operatop<br>Bodopis Operat | В обработке - 💿 - Изберательный спор - 🗃<br>оссийской бедерация<br>ский край - Михайловск<br>оссийской бедерация<br>аа - Киевский | <ul> <li>Избирательный спор решен -</li> </ul> | 🔟 • Проблема -  • Проблема ј  | малена - 🎟 - Фейк - 🗊<br>Собобото 🖓 🌒 🐼 25 Марта 2018 15:30<br>Собобото 🖓 🌒 😿 25 Марта 2018 15:28 |

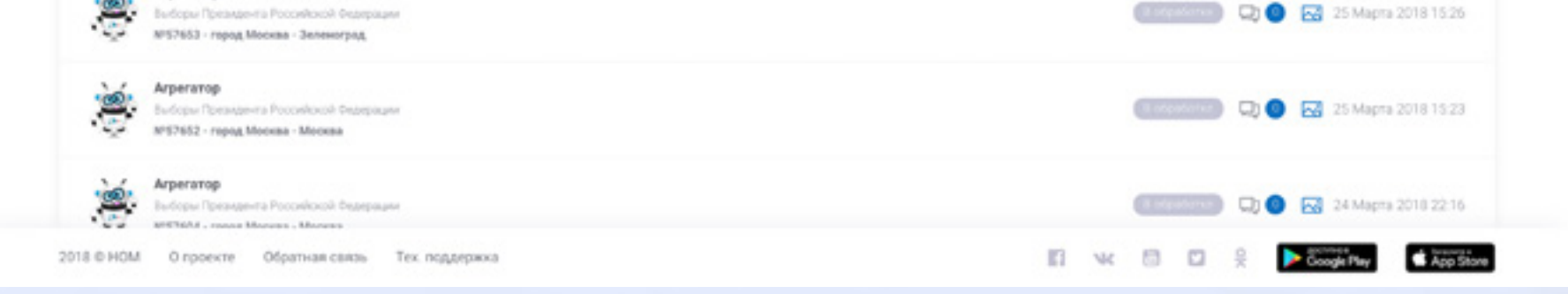

#### Рис.38 Статистика сообщений

При переходе на страницу статистики сообщений (*Puc.38*) доступен список сообщений и их группировка по статусу. Для визуального представления нажмите на кнопку «Статистика», сообщения будут представлены в виде круговой диаграммы (*Puc.39*)

| 0         | национальный<br>общественный<br>мониторинг                                         | Статистика                        |                                                                                                    | ×         | АИЧНЫЙ КАБИНЕТ<br>(1) ВЫХЮД |
|-----------|------------------------------------------------------------------------------------|-----------------------------------|----------------------------------------------------------------------------------------------------|-----------|-----------------------------|
| копа набл | нодателя — Инструменты н                                                           | Сообщения                         |                                                                                                    |           | Ø flower                    |
| Cnuco     | к сообщений                                                                        |                                   | <ul> <li>В обработие - 101</li> <li>Избирательный спор - 223</li> </ul>                                   | ( ) o     | атистика 🖉 Фильтры          |
| Bcero co  | общеннік: 3555 — В обработке                                                       | Проблена решена<br>1,603          | <ul> <li>Избирателиный спор решен - 117</li> <li>Проблема - 1</li> <li>Проблема окулиза - 1603</li> </ul> | Datix - 📖 |                             |
| 1         | Агрегатор<br>Выборы Президента Российской бор<br>№57655 - Ставропольский край - Ма |                                   | Фейк - 1510<br>Всего сообщений - 3555                                                                     |           | 🕄 🕙 🖂 25 Magna 2018 15:30   |
| ·@        | Arperatop<br>Budopu Rocaugerta Poccalitacii bea                                    | Регионы                           | Типы нарушений                                                                                            |           | 2) 🕒 🔝 25 Magna 2018 15 28  |
|           | MP57854 - город Москва - Киевский                                                  | Российская Федерация              | Алитация в день голосования                                                                               | 0         |                             |
| 11        | Arperatop                                                                          | Республика Адылея (Адылея)        | Tarret va autori/autorotumery                                                                             |           |                             |
|           | Buttopu Poroste-ru Porostocol Dete                                                 | Республика Карелия                | Constraint un silfiburit souffannt sausault                                                               | -         | 🕽 💿 🐼 25 Magna 2018 15:25   |
| .~        | MPE7853 - report Mockas - Janesorpar                                               | Республика Коми                   | <ul> <li>Иные нарушения прав наблюдателя</li> </ul>                                                       | •         |                             |
| 11        | Arperatop                                                                          | Республика Марий Зл               | Нарушения при подочете голосов                                                                            | 0         |                             |
|           | Budopu Personne Poccelanti Per                                                     | Республика Мордовия               | <ul> <li>избирателей, установлении итогов</li> <li>голосования</li> </ul>                                 | -         | 🕽 🔵 🛃 25 Марта 2018 15 23   |
| . ~       | M*57652 - repog Mockaa - Mockaa                                                    | Республика Саха (Якулия)          | •                                                                                                    |           |                             |
| 11        | Ameranop                                                                           | Республика Северная Осетия-Алания | Вброс (поль-тка вброса) бколлетеней для<br>голосования                                                    | •         |                             |
| 100       | Выборы Презнаята Российской Феде                                                   | Республика Татарстан (Татарстан)  | •                                                                                                    |           | 🕽 🔵 🔜 24 Mapra 2018 22 16   |
|           | and balls - manual Measure - Measure                                               | Descendence T. and                | <ul> <li>Незаконная выдача бюллетеней для</li> </ul>                                                      | <b>9</b>  |                             |

Рис.39 Визуальное представление статистики сообщений

Для того, чтобы воспользоваться фильтром, нажмите кнопку «Фильтры». развернется список фильтров (*Puc.40*). Сообщения можно отбирать по регионам (включая конкретные избирательные участки), периодам времени, статусу сообщений, типам нарушений. Выберите необходимые значения и нажмите кнопку «Применить фильтр».

| наблюдателя – Инструменти наблюдателя – В центря событий – Отчети – Информационные карти –                                                   | D Revis.                                                                                                    |
|----------------------------------------------------------------------------------------------------|----------------------------------------------------------------------------------------------------|
| исок сообщений                                                                                                    | (B Cranscreat) (B tenarpe                                                                                                    |
| Person tos                                                                                                    | Перенд године сообщений.                                                                                                    |
|                                                                                                    | Yeasone gana                                                                                                    |
| Howeg Syste:                                                                                                    | Статус сообщений.                                                                                                    |
| Victorian Holengy YVM                                                                                                    | Ber v                                                                                                    |
| Нарушники в период кобиралилной кампания при сборе подписий                                                                                  | Нарушения в переод изберательной изинании при проданборной апитации                                                                                                |
| <ul> <li>Higgyuenwer holpstpus ofoge holghwoeld</li> </ul>                                                                                   | Happumive hopedxis hopedburliopvisk shirteurive a CMM                                                                                                    |
| <ul> <li>Нарушение сроков обора тодянский</li> </ul>                                                                                         | <ul> <li>Нарушение порядка предви/борной алитации в интернете</li> </ul>                                                                                           |
| <ul> <li>Нарушение порядка предвилберной алитации в инии формах.</li> </ul>                                                                  | Нарушение горядка предоставления понещений для проекдения пряденборной влитеция                                                                                    |
|                                                                                                    | C Piqpyt valiepatie                                                                                                    |
| Нарушония в период кобирательной кампания - использование ддиниистративного ресурся                                                          | Нарушным в переод коберательной канельние в работе коберательных конвессий                                                                                         |
| Dpeake-exce forgaremus congress an opegas fopicial animates as kangegara.                                                                    | Нарушение горядка подани заявлений о вопочении избарателей в отисок избарателей по месту накождения                                                                |
| Привлечение лиц, извідящися в порчаненан или иной зависанности, для проведения предвиборної алитация или участия в<br>избирательной канпанти | Нарушение трафика работы избирательной комиссии                                                                                                    |
| <ul> <li>Ипавновное воздействие на кобирателий (зданнастративное дляление и др.)</li> </ul>                                                  |                                                                                                    |
| Нарушения при финансировании избирательной канпании                                                                                          | Mesanderical anytalities a Thure Lavocomposes                                                                                                    |
| <ul> <li>нісанонное внесение дененных средств в изберательный фонд</li> </ul>                                                                | Агитация в день полосования                                                                                                    |
| Bearvier repaandopvok anmaune fea devonceposavies sa over opeanse volkoatem-voro dovata                                                      | Aranauna weekoa 1966                                                                                                    |
|                                                                                                    | Агитация (разнещение алитадионных материалов) в помещении избирательной колинсони, в адании, где они разнещены, и на<br>расстоянии виние 50 литров от входя в них. |
| Нарушения в ерганкавции голосования в день голосования                                                                                       | Нарушения в донь попосования прав наблюдателей и иных присутствующих                                                                                               |
| Воспрепятствование реализации активного избирательного права                                                                                 | 🗌 Хдаления наблодителя без решения суда                                                                                                    |
| <ul> <li>Незанонная доставка избирателей к помещением для голосования (годасо)</li> </ul>                                                    | Востретитствования осуществлению виде и фотосъемки в помещении для голосования.                                                                                    |
| Happarent the concession and texture to a concession and the concession                                                                      | Heavypeva konverinportokana of intorak rokocosaveki                                                                                                    |

#### Рис.40 Фильтр сообщений

Сообщения будут отобраны по заданным критериям. При нажатии кнопки «Статистика» отобранные сообщения будут представлены в виде круговой диаграммы (*Puc.41*)

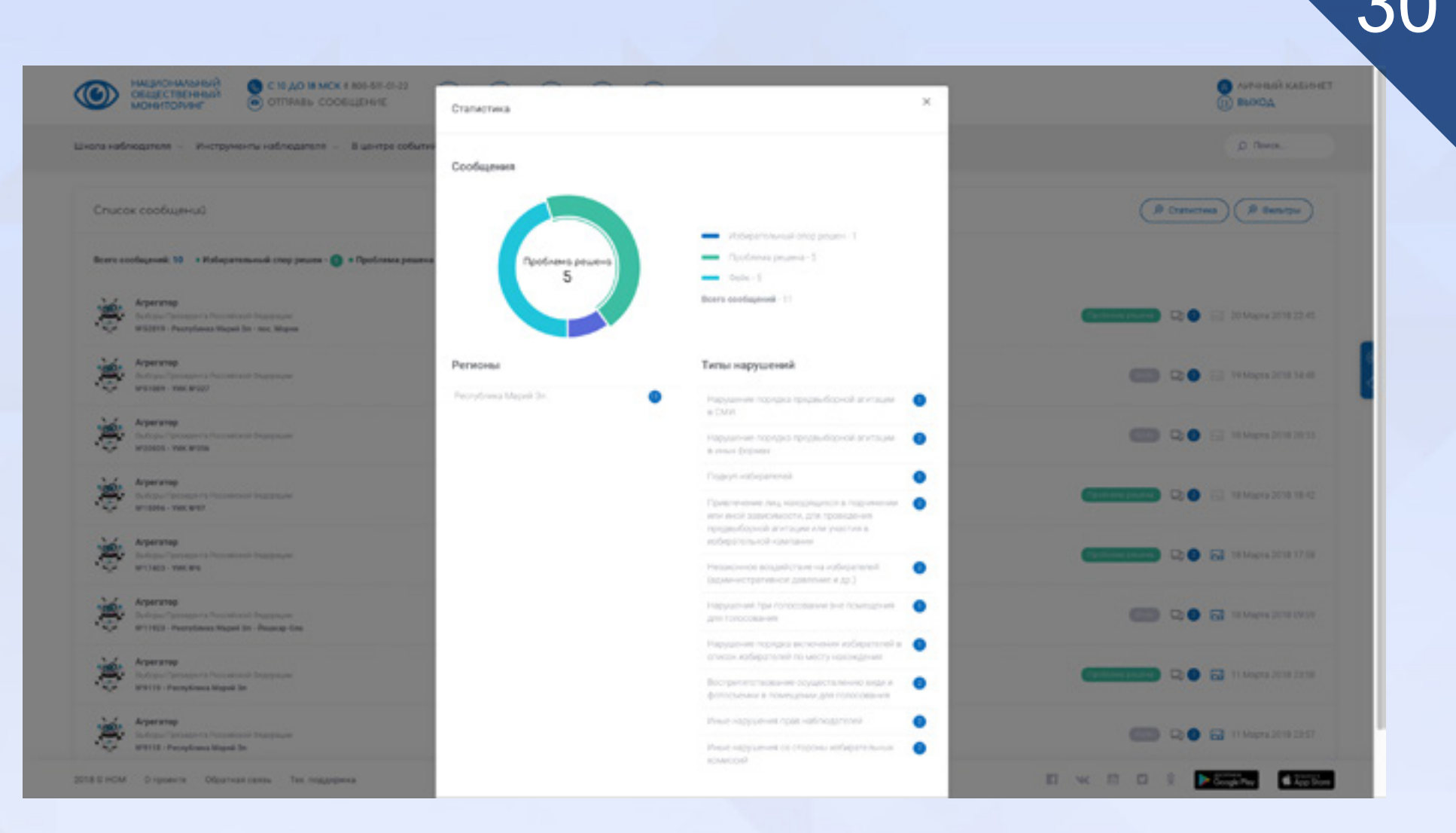

## Рис.41 Статистика сообщений

## 13. Общение на портале

Для общения пользователей, зарегистрированных в системе, в режиме он-лайн предусмотрен веб-мессенджер — интерактивный инструмент, позволяющий эффективно общаться и получать информацию прямо через браузер.

Мессенджер расположен на панели, появляющейся после авторизации, и содержащей иконки «Лента сообщений» и «Открыть чат и звонки» (*Puc.17*).

Для открытия мессенджера нажмите на пиктограмму Откроется окно, показанное на рисунке 42.

Мессенджер можно настроить, нажав на иконку в виде шесте-

ренки. В открывшемся окне настроек (*Puc.43*) выберите необходимые опции и нажмите кнопку «Сохранить».

Найдите пользователя, воспользовавшись поиском, и начните с ним общение (*Puc.44*).

Вы также можете устраивать групповые чаты, приглашая пользователей (*Puc.45*)

| МОНИТОРИНЕ     МОНИТОРИНЕ     ОБЩЕСТВЕННЫЙ     ОС ТО ДО     ОТПИИ     ОТПИИ     ОТПИИ | 0 18 MCK 8 800-511-01-22<br>86 COOSEUEH44E                                                                                       | (f) (e) (e) (e) (e) (e) (e) (e) (e) (e) (e | D                                               |         | RASHHE |
|---------------------------------------------------------------------------------------|----------------------------------------------------------------------------------------------------|--------------------------------------------|-------------------------------------------------|---------|--------|
| ла наблюдателя — Инструменты наблюр                                                   | алеля — В центре событи                                                                                                    | й « Отчеты ». Информационные карты -       |                                                 | ,P Roex |        |
|                                                                                       |                                                                                                    | Профиль пользователя                       |                                                 |         |        |
|                                                                                       | С Березуцкий<br>Чаты одног на юдня<br>Соорония Березу,<br>Закодон некро и 2115<br>Внешение чаты одног на одног<br>Почих на работ | x 🗹 🎯 Company                              | • Agenators • (+ Agenators) = 10                |         |        |
| Елена Техлоддержк                                                                     |                                                                                                    | Нет сообщени<br>Загружнь б                 | ий за последние 30 дней<br>клев ранне сообщения |         |        |
| <ul> <li>Mok npodemi</li> <li>Mok ofgaagevent</li> </ul>                              |                                                                                                    |                                            |                                                 |         |        |
| <ul> <li>Отправать протокол</li> <li>Добавить данные явки</li> </ul>                  | <ul> <li>B. Tergourtows</li> <li>Ontable -</li> </ul>                                                                            | Венците сообщиние                          |                                                 |         |        |
| Downapi<br>Downapi                                                                    |                                                                                                    | Подлерждение нового пароли:                |                                                 | •       |        |
|                                                                                       |                                                                                                    | Tenedow: 80252                             | 1395575                                         |         |        |

#### Рис.42 Мессенджер

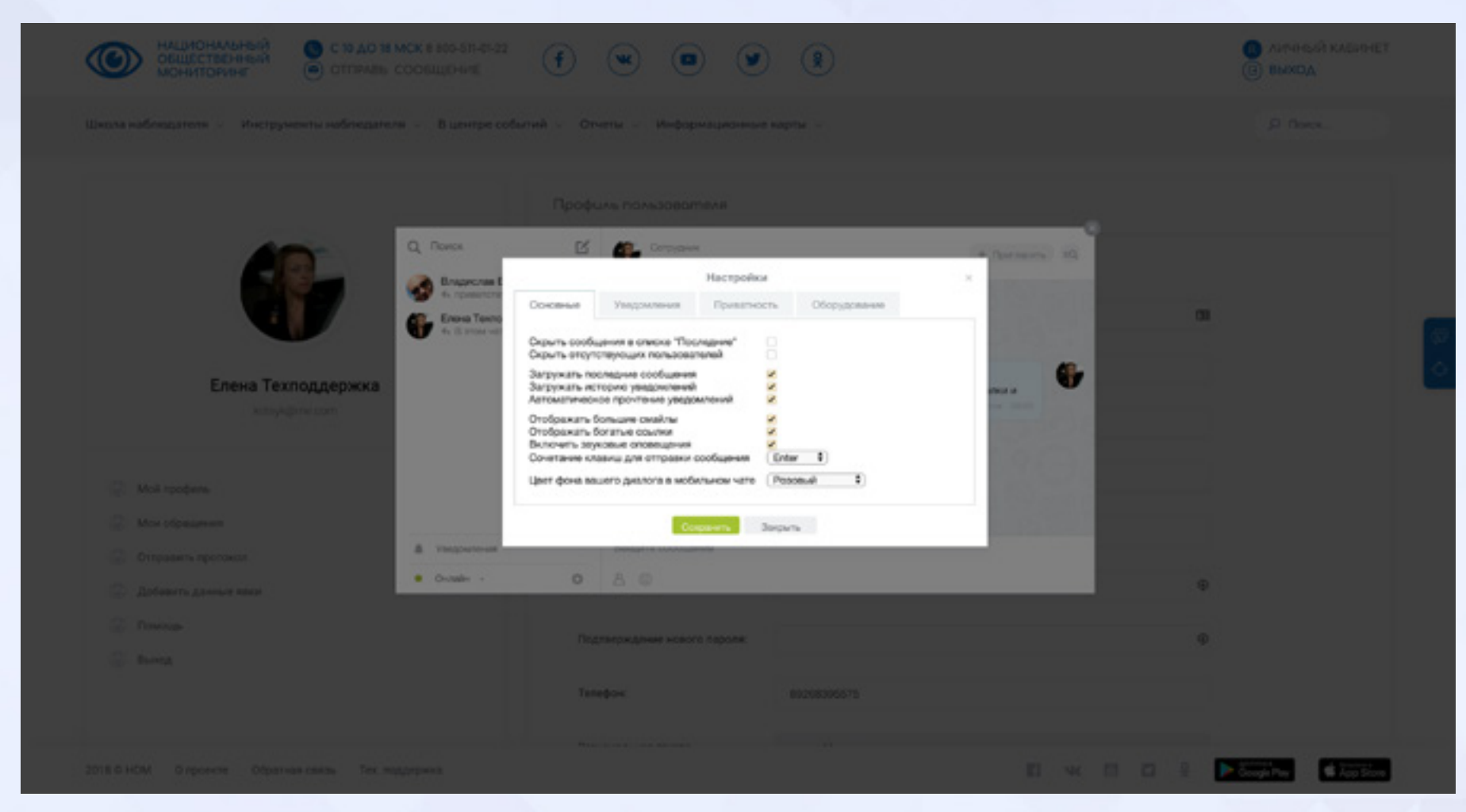

## Рис.43 Настройка мессенджера

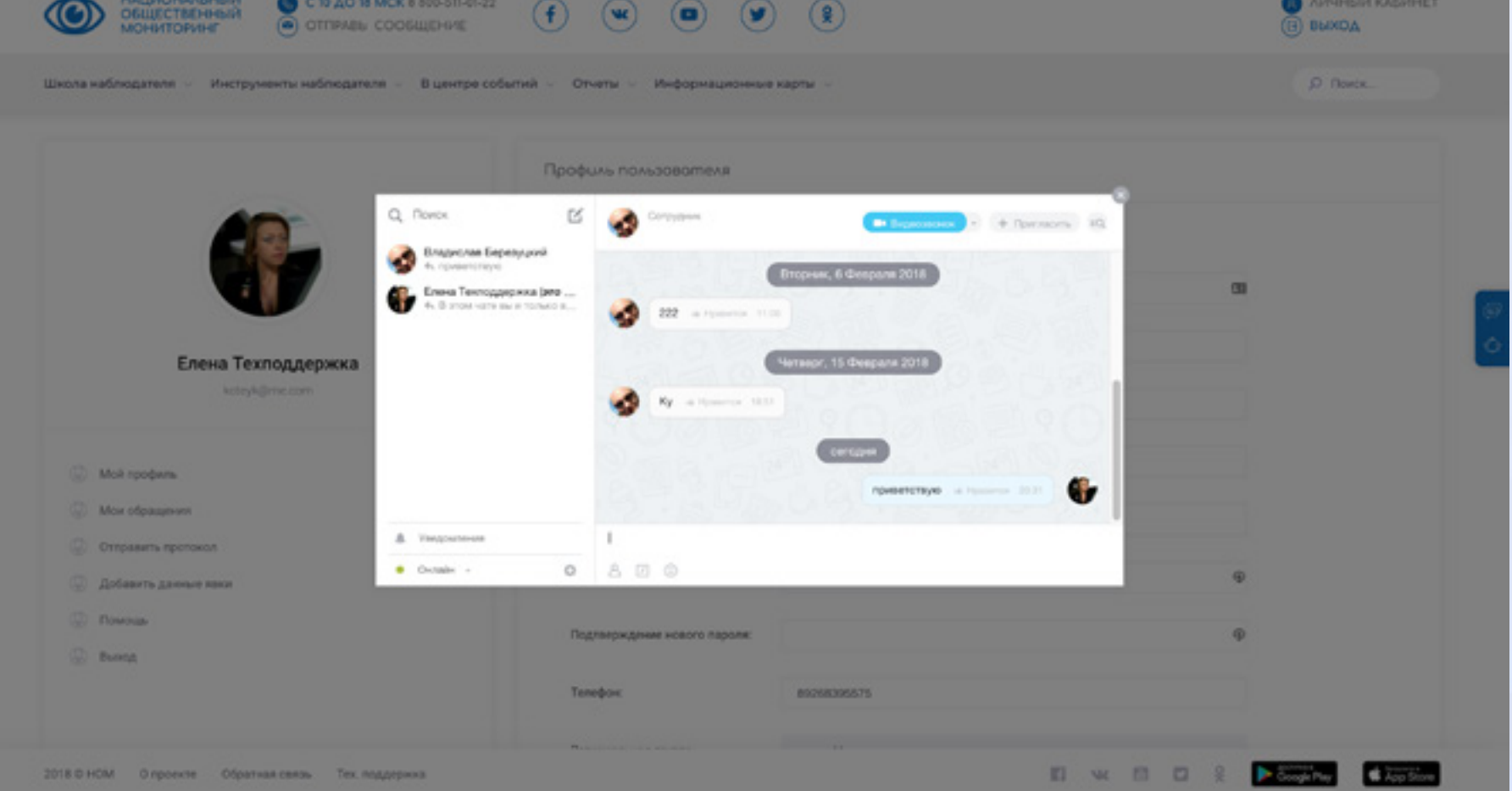

## Рис.44 Общение через мессенджер

| мониторине отправь                           | сообщение                                                                                      | * • * *                                                                                                    |                | B BROOD  |
|----------------------------------------------|------------------------------------------------------------------------------------------------|----------------------------------------------------------------------------------------------------|----------------|----------|
| ла наблюдателя — Инструменты наблюдат        | ы – Вцентре событий – Отчеты                                                                   | <ul> <li>Информационные карты </li> </ul>                                                                                                    |                | ,0 Rosts |
|                                              | Профиль (                                                                                      | пользовотеля                                                                                                    |                |          |
| ССССССССССССССССССССССССССССССССССССС        | Engrena Eeperyard     A. rpaencray     Erena Teenogapara Bre     A. B stor with the in total a | 222     is typestion     Toperstanding reconsidences     is the second of the second of the second | A Barraces 102 |          |
| Отправить пропонол                           | A Yaqqquateress Di                                                                             | нарта сообщение                                                                                                    |                |          |
| Э Добавить данные каки                       | • 0-main · 0 8                                                                                 |                                                                                                    | Ð              |          |
| <ul> <li>Downage</li> <li>Barring</li> </ul> | Подлано                                                                                        | ждение нового лароля:                                                                                                    | 0              |          |
|                                              | Tenedox                                                                                        | 89298396575                                                                                                    |                |          |

Рис.45 Приглашение в чат

14. Возникающие ошибки и способы их устранения Контакты технической поддержки: e-mail – <u>88@nom24.ru</u> телефон – 8-800-511-01-22 добавочный 2

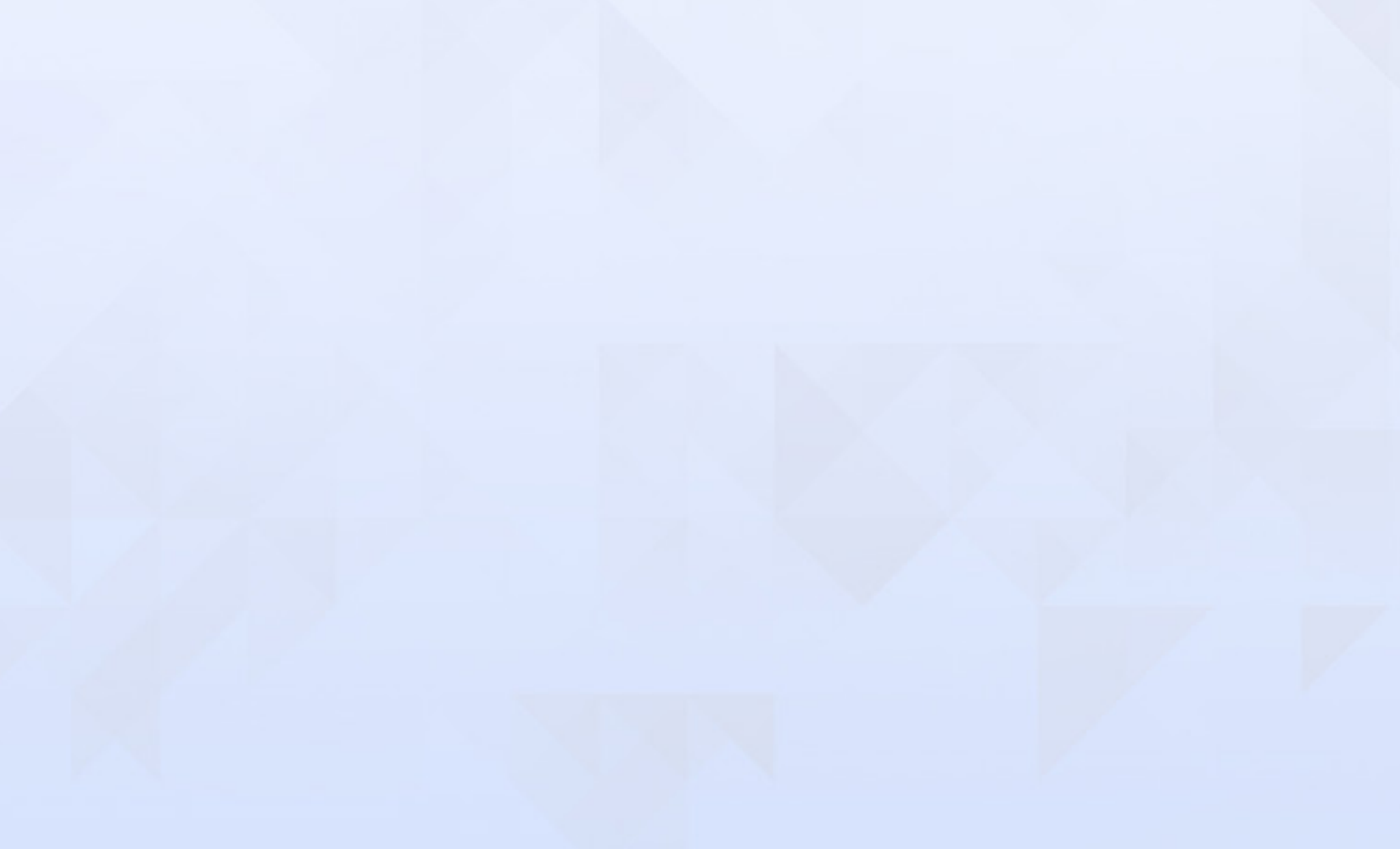

|                                                                                        | 33                                                                                                    |
|----------------------------------------------------------------------------------------|----------------------------------------------------------------------------------------------------|
| Жалоба/вопрос                                                                          | Действие                                                                                                    |
| Не пришло письмо для<br>подтверждения реги-<br>страции                                 | Обратитесь в службу техниче-<br>ской поддержки                                                                                                    |
| При попытке регистра-<br>ции система сообщает,<br>что такой e-mail уже<br>используется | Подобное уведомление озна-<br>чает, что Вы зарегистрированы<br>в системе. Для доступа вос-<br>пользуйтесь формой восста-<br>новления пароля                                                                                                    |
| При попытке авториза-<br>ции система сообщает,<br>что логин или пароль<br>неверны      | Воспользуйтесь формой<br>восстановления пароля. В<br>мобильном приложении функ-<br>ция восстановления пароля<br>отсутствует, воспользуйтесь<br>мобильной версткой                                                                                                    |
| При восстановлении<br>пароля система сооб-<br>щает, что контрольное<br>слово неверное  | Сработала автоподстановка<br>сохраненных данных брау-<br>зера. Почистите кэш браузера<br>(инструкция доступна по ссылке<br><u>https://yandex.ru/support/</u><br><u>common/browsers-settings/</u><br><u>browsers-cache.html</u> ), и вос-<br>пользуйтесь формой восста-<br>новления пароля повторно |
| Не могу изменить<br>пароль                                                             | Обратитесь в службу техниче-<br>ской поддержки                                                                                                    |
| При регистрации<br>неверно указана регио-<br>нальная группа                            | Для изменения региональной<br>группы обратитесь в службу<br>технической поддержки                                                                                                    |

|                                                                                                    | 34                                                                                                    |
|----------------------------------------------------------------------------------------------------|----------------------------------------------------------------------------------------------------|
| Отсутствует возмож-<br>ность обработки сооб-<br>щений                                                        | Недостаточно прав. Для при-<br>своения соответствующих прав<br>обратитесь в службу техниче-<br>ской поддержки                                                                                                    |
| Как удалить ошибоч-<br>ный комментарий<br>к сообщению?                                                       | Комментарий самостоятельно<br>удалить невозможно. Коммен-<br>тарии не удаляются, так как<br>запись о них остается в исто-<br>рии сообщений. Для исправле-<br>ния комментария обратитесь в<br>службу технической поддержки<br>с указанием номера наруше-<br>ния, либо добавьте повторный<br>верный комментарий |
| Сообщению ошибочно<br>присвоен другой регион<br>(прикреплен неверный<br>файл, указан неверный<br>тип и т.п.) | Для изменения данных сооб-<br>щения обратитесь в службу<br>технической поддержки с ука-<br>занием номера сообщения                                                                                                    |
| Как удалить сообщение<br>о проблеме?                                                                         | Для удаления некорректного<br>или ошибочного сообщения<br>обратитесь в службу техни-                                                                                                    |

ческой поддержки, Самостоятельно удалить сообщение невозможно

В ленте сообщений показаны все сообщения, а не только относящиеся к территориальной группе пользователя Пользователю ошибочно предоставлены права федерального наблюдателя. Для назначения соответствующих прав обратитесь в службу технической поддержки

|                                                                                          | 35                                                                                                    |
|------------------------------------------------------------------------------------------|----------------------------------------------------------------------------------------------------|
| При загрузке прото-<br>кола, данных по явке<br>ошибка выбора изби-<br>рательного участка | Обратитесь в службу техниче-<br>ской поддержки                                                                                                    |
| Что делать, если теле-<br>фон старый и не под-<br>держивает мобильное<br>приложение?     | Воспользуйтесь мобиль-<br>ной версткой – откройте сайт<br>nom24.ru через браузер                                                                                                    |
| Как установить при-<br>ложение на телефон<br>Windows Phone?                              | В связи с отсутствием под-<br>держки от разработчика<br>мобильное приложение для<br>устройств Windows Phone<br>отсутствует. Воспользуйтесь<br>мобильной версткой – откройте<br>сайт nom24.ru через браузер |
| Не открывается<br>мобильное приложе-<br>ние, не загружается, не<br>отправляются данные   | Проблемы со связью. Обрати-<br>тесь в службу технической под-<br>держки для отправки данных<br>напрямую                                                                                                    |
| Можно ли отправить                                                                       | Система позволяет с одного аккаунта отправлять неограни-                                                                                                    |

| протокол и данные по    | аккаунта отправлять неограни-   |
|-------------------------|---------------------------------|
| явке за другого пользо- | ченное количество сообщений,    |
| вателя?                 | протоколов и данных о явке. Для |
|                         | отправки протокола за другого   |
|                         | пользователя нет необходимо-    |
|                         | сти авторизоваться в системе    |
|                         | под его учетными данными        |
|                         |                                 |
| Можно ли внести дан-    | Можно                           |
| ные в анкету «Часовой   |                                 |
| выборов» в конце дня?   |                                 |
|                         |                                 |